# EBC20

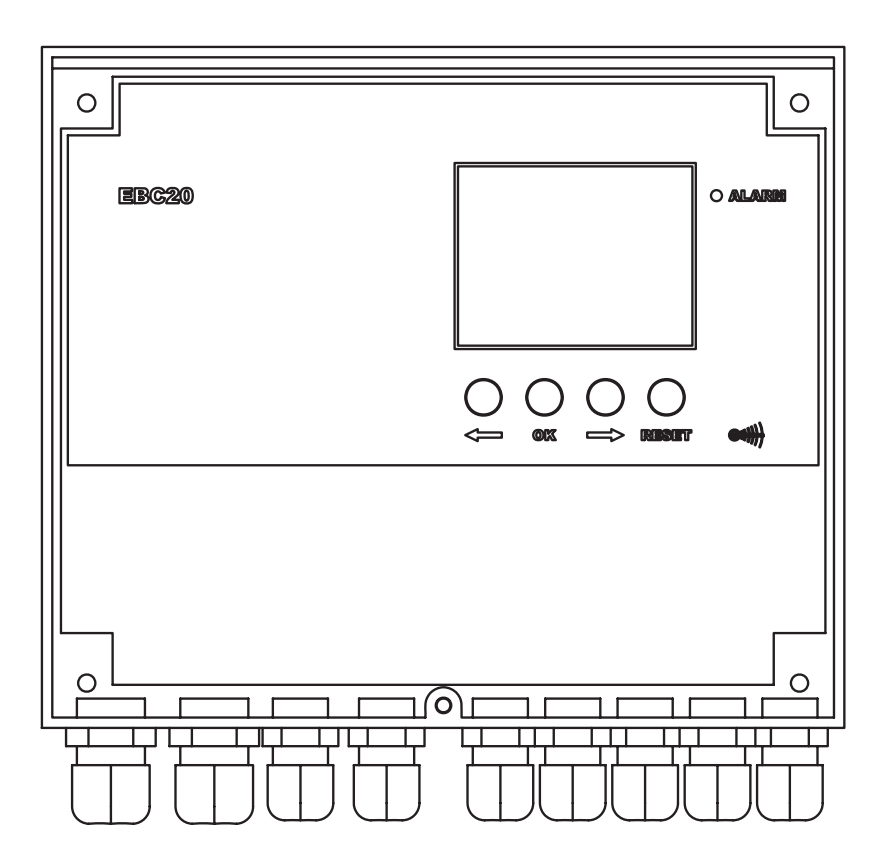

# Montage-, installations- og driftsvejledning

Læs og gem denne vejledning.

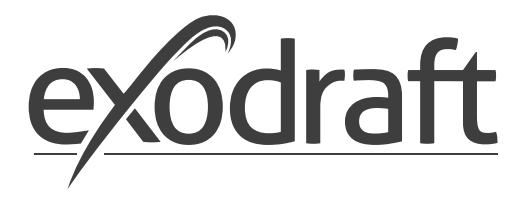

DK

| 1. | Produ                     | ıktinformation                                                                      | .4       |
|----|---------------------------|-------------------------------------------------------------------------------------|----------|
|    | 1.1                       | Leverance                                                                           | . 5      |
|    | 1.2                       | Tilbehør                                                                            | . 5      |
|    | 1.3                       | Montage                                                                             | . 5      |
|    | 1.3.1                     | Forbindelsesskitse.                                                                 | 6        |
|    | 1.4                       |                                                                                     | . /      |
|    | 1.4.1                     | Fallel                                                                              | /<br>م   |
|    | 1.4.3                     | Display                                                                             | 0.<br>9  |
|    | 1.5                       | Introduktion til brugerfladen                                                       | 10       |
|    | 1.6                       | Opsætning                                                                           | 11       |
|    | 1.6.1                     | Indstilling af skorstenstræk                                                        | 11       |
|    | 1.7                       | Servicemenu                                                                         | 12       |
|    | 1.7.1                     | Oversigt over servicemenu                                                           | 13       |
|    | 1.7.2                     | Skift mellem grundfunktionerne ( $\bigoplus_{i=1}^{m} - (e_{i})^{i}$ - $\bigcirc$ ) | 15       |
| 2. | Tryks                     | tyret regulering af <b>exodraft</b> røgsugere                                       | 16       |
|    | 2.1                       | Anvendelse                                                                          | 16       |
|    | 2.2                       | Virkemåde                                                                           | 16       |
|    | 2.3                       | El-tilslutning.                                                                     | 16       |
|    | 2.4                       | Tilslutningseksempler                                                               | 16       |
|    | 2.4.1                     | En KedelÈn kodal mad natantialfri kantakt                                           | 1/       |
|    | 2.4.2                     | En kedel og ekstra overvågning med PDS                                              | 10       |
|    | 2.4.4                     | Èn kedel og tilslutning af frekvensomformer                                         | 20       |
|    | 2.4.5                     | 2 kedler og kontinuerlig drift af røgsuger                                          | 21       |
|    | 2.4.6                     | Fastbrændselskedel med temperaturføler                                              | 22       |
|    | 2.5                       | Brugermenu                                                                          | 23       |
|    | 2.5.1                     | Opbygning af brugermenuen                                                           | 23       |
|    | 2.5.2                     | Betjening af brugermenuen                                                           | 23       |
|    | 2.6                       |                                                                                     | 23<br>74 |
|    | 2.7                       | Specialfunktioner                                                                   | 24<br>74 |
|    | 2.8.1                     | Start/stop via temperaturføler på røgafgang                                         | 24       |
|    | 2.8.2                     | Kedelstyret forløb                                                                  | 24       |
| 3  | 2-trin                    | s hastighedsregulering af <b>exodraft</b> røgsuger                                  | 25       |
| 5. | 3.1                       | Anvendelse                                                                          | 25       |
|    | 3.2                       | Virkemåde                                                                           | 25       |
|    | 3.3                       | El-tilslutning                                                                      | 25       |
|    | 3.4                       | Tilslutningseksempler                                                               | 25       |
|    | 3.4.1                     | 1 stk. 2-trins kedel                                                                | 26       |
|    | 3.4.2                     | 2 stk. 1-trins kedler                                                               | 27       |
|    | 3.5                       | Brugermenu.                                                                         | 28       |
|    | 3.5.1                     |                                                                                     | 20<br>20 |
|    | 3.6.1                     | Indstilling af røgsugerens vdelse.                                                  | 29<br>29 |
|    | 3.7                       | Indregulering.                                                                      | 30       |
| л  | Tryles                    | turot regularing of indel peningsyon tiletor                                        | 2 1      |
| 4. | 4 1                       | Anvendelse                                                                          | וכ<br>12 |
|    | 4.2                       | Virkemåde                                                                           | 31       |
|    | 4.3                       | El-tilslutning.                                                                     | 31       |
|    | 4.4                       | Tilslutningseksempel                                                                | 31       |
|    | 4.4.1                     | Tilslutning af frekvensomformer/MPR-relæ                                            | 32       |
|    | 4.5                       | Brugermenu.                                                                         | 33       |
|    | 4.5.1                     | Betjening af brugermenuen                                                           | 33       |
|    | 4.6<br>4 7                | Upsætning                                                                           | 34<br>34 |
| F  | ۰<br>۸۱ <del>۰</del> ۰۰۰۰ | sliete og follførding                                                               | <br>     |
| э. | Alarm                     | Histe og rejinnding                                                                 | 33<br>25 |
|    | 5.1<br>5.1.1              | Annullering af aktuel alarm                                                         | 30<br>25 |
|    | 5.1.2                     | Nulstilling af alarmlog                                                             | 35       |
|    | 5.1.3                     | Alarmoversigt.                                                                      | 36       |
|    | 5.2                       | Fejlfinding i øvrigt                                                                | 37       |
|    | 5.2.1                     | Program kører                                                                       | 37       |
|    | 5.2.2                     | Fejlkommunikation                                                                   | 37       |
| 6. | Tekni                     | ske specifikationer                                                                 | 38       |
| 7. | EU Ov                     | verensstemmelseserklæring                                                           | 39       |
|    |                           | J                                                                                   | -        |

#### Symboler:

Følgende symboler er brugt igennem manualen for at gøre opmærksom på potentiel fare eller vigtig information om produktet.

#### Forbudssymbol:

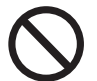

Overtrædelser af anvisninger angivet med et forbudssymbol er forbundet med livsfare.

#### **Faresymbol:**

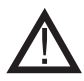

Overtrædelser af anvisninger angivet med et faresymbol er forbundet med risiko for personskade eller ødelæggelse af materiel.

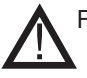

FOR AT MINIMERE RISIKOEN FOR BRAND, ELEKTRISK STØD ELLER PERSONSKADE BØR DETTE FØLGES:

- Brug enheden korrekt som oplyst af fabrikant. Ved spørgsmål kontakt forhandler.
- Før servicering af enhed: Afbryd strømmen og sikkerstil, at ingen ved et uheld kan tilslutte igen.
- Installationsarbejde bør udføres af kompetente personer og efter gældende nationale regler.
- Følg enhedens anvisninger fra fabrikant og generelle sikkerhedsanvisninger.
- Denne enhed skal tilsluttes jord i installationen.

#### Bortskaffelse

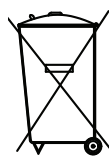

Ingen specielle hensyn ved bortskaffelse. Bortskaffelse af produktet bør følge national vejledning af elektronikskrot.

| Installation: |  |
|---------------|--|
|---------------|--|

Installatør:

Installationsdato:

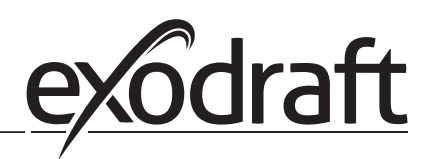

# 1. Produktinformation

С

#### Beskrivelse

EBC20 (**exodraft** Boiler Control) er en specielt udviklet automatik til konstanttrykregulering af skorstenstræk. Findes i 2 varianter:

- EBC20EU01 er egnet til indendørs montage
- EBC20EU02 er egnet til udendørs montage

EBC20 kan ved ændring i opsætning også:

- Fungere som en 2-trins hastighedsregulator (se afsnit 3).
- Styre tilførsel af frisk luft til kedelrummet (se afsnit 4).

#### Vejledningens opbygning

EBC20 kan anvendes enten til styring af **exodraft** røgsugere eller til styring af indblæsningsventilatorer.

#### Vejledningen er opbygget i syv afsnit:

- Læs afsnit 1. "Produktinformation".
  - Læs det afsnit der omhandler den ønskede styringsopgave:
    - Afsnit 2: Trykstyret regulering af exodraft røgsugere (fabriksindstilling).
    - Afsnit 3: 2-trins hastighedsregulering af **exodraft** røgsuger.
    - Afsnit 4: Trykstyret regulering af indblæsningsventilator.
  - Læs afsnit 5-7.

#### Afsnit 2, 3 og 4 omhandler følgende:

#### 

- TEBC20 sikrer og overvåger konstant tryk i en skorsten.
- EBC20 anvendes til kedelanlæg med henholdsvis 1- og 2-trins brænder.
- EBC20 kan desuden anvendes til kedelanlæg med modulerende brænder.
- Automatikken overvåger skorstenstrækket og kobler brænderen ud ved fejl (alarmdioden på EBC20 tænder).
- Automatikken er beregnet til både fastbrændselskedler, atmosfæriske gaskedler samt kedler med blæsebrænder for olie og gas.
- EBC20 kan styre en røgsuger direkte eller indirekte via en frekvensomformer.

# Afsnit 3: (>>> 2-trins hastighedsregulering af exodraft røgsuger

- EBC20 anvendes som 2-trins hastighedsregulering til exodraft røgsugere.
- EBC20 overvåger skorstenstrækket og kobler brænderen ud ved fejl (alarmdioden på EBC20 tænder).
- Automatikken er beregnet for 1- eller 2-trins atmosfæriske gaskedler.
- EBC20 kan styre en røgsuger direkte eller indirekte via en frekvensomformer.

#### Afsnit 4: Or Trykstyret regulering af indblæsningsventilator.

- EBC20 anvendes til styring af en indblæsningsventilator.
  - EBC20 sikrer og overvåger konstant tryk i et kedelrum.
  - Automatikken overvåger trykket i kedelrummet og kobler brænderen ud ved fejl (alarmdioden på EBC20 tænder).
  - EBC20 kan styre en indblæsningsventilator direkte eller indirekte via en frekvensomformer.

#### EBC20 leveres med følgende:

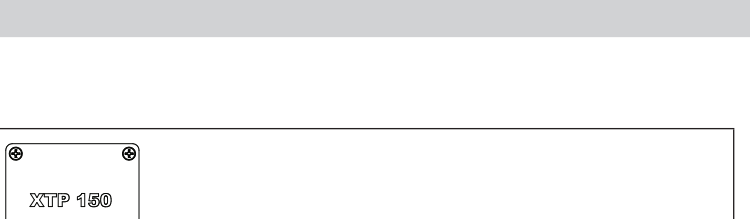

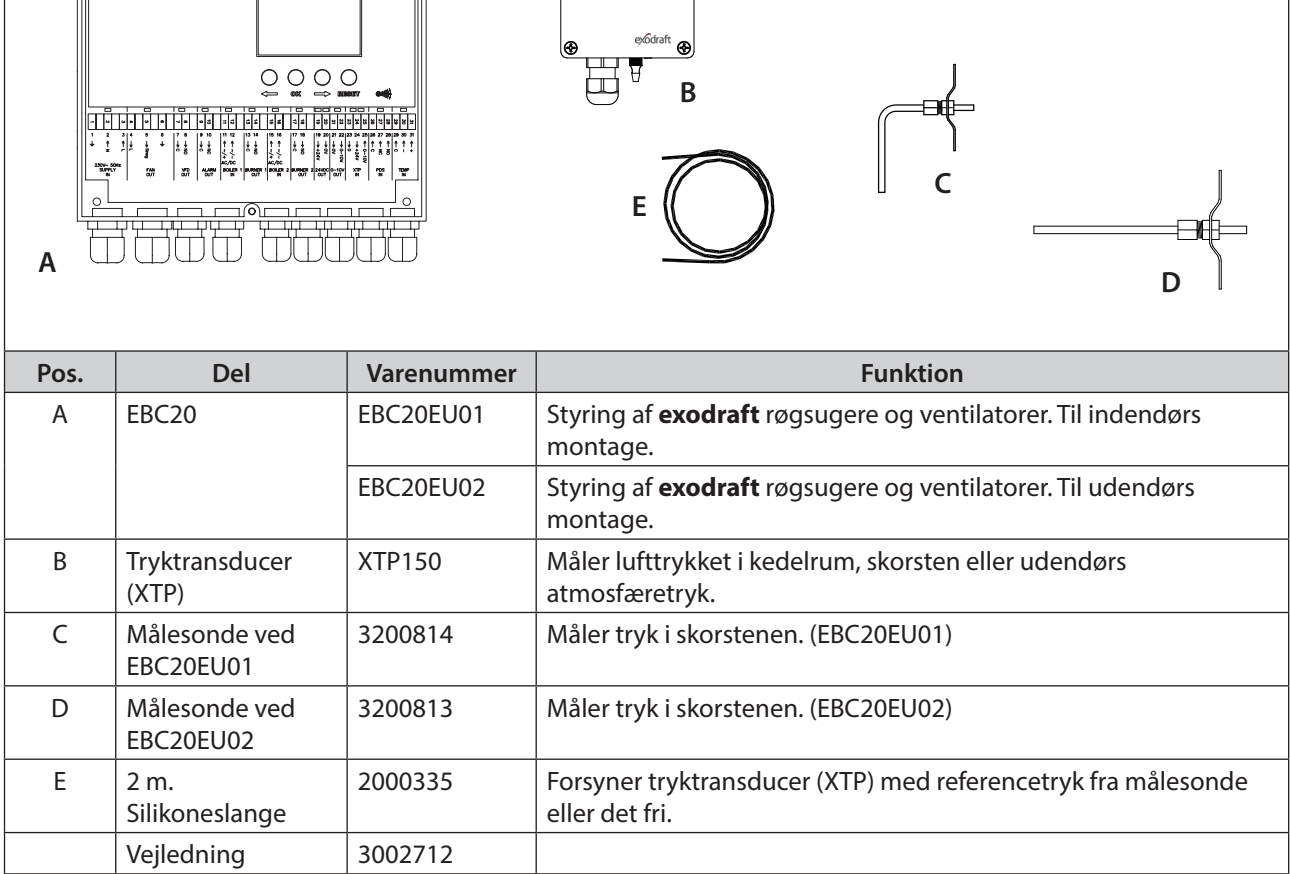

#### 1.2 Tilbehør

| Del             | Varenummer | Funktion                                   |
|-----------------|------------|--------------------------------------------|
| Relæ            | ES12       | Hvis der skal tilsluttes mere end 2 kedler |
| Ekstern PDS     | PDSBOX     | Måler lufttrykket i skorstenen             |
| Rep. afbryder   | REP-AFB    | Reparationsafbryder                        |
| Temperaturføler | 1100755    | Måler temperatur i skorstenen              |

#### 1.3 Montage

#### Kabellængder

Max. kabellængde mellem EBC20 og XTP: 100 m. Max. kabellængde mellem EBC20 og røgsuger/ventilator: 100 m.

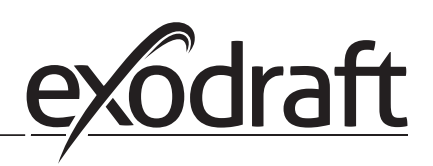

## 1.3.1 Forbindelsesskitse

EBC20 monteres og forbindes som det fremgår af nedenstående skitse.

С

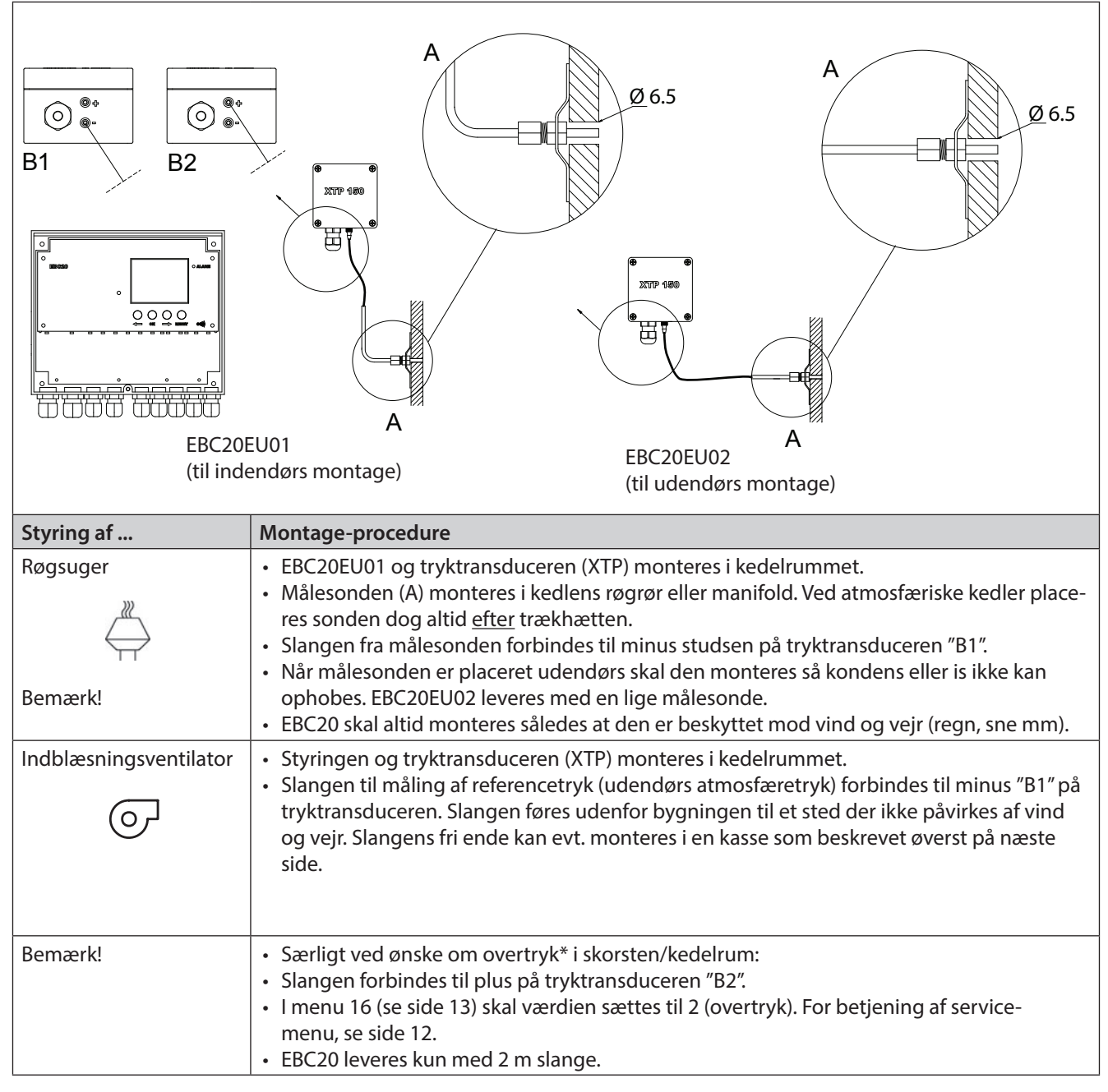

#### Bemærk!

\*EBC20 er som fabriksindstilling indstillet til undertryksregulering, men lokale myndighedskrav kan foreskrive at et overtryk skal opretholdes.

Tryktransduceren må ikke lukkes inde, da atmosfæretrykket er referencetryk.

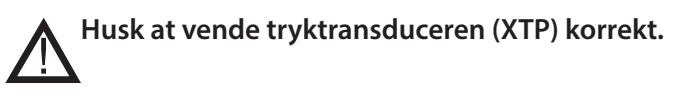

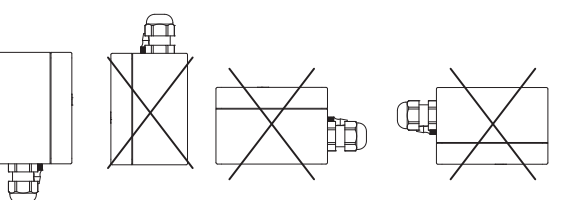

#### Bemærk

Der må ikke pustes ind i studsene på XTP.

#### Udendørs montage af tryktransducer (XTP)

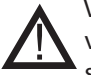

Ved udendørs montage placeres tryktransduceren, så den ikke påvirkes af vind og vejr. Tryktransduceren bør ved udendørs montage placeres i en kasse som forsynes med et hul (Ø2mm) i bunden. Hullet har til formål at sikre korrekt referencetryk samt hindre vandindtrængning.

Hvis tryktransduceren placeres sådan at insekter har adgang til den frie studs, bør der monteres et sinterfilter.

#### 1.4 Opbygning af brugerfladen

#### 1.4.1 Panel

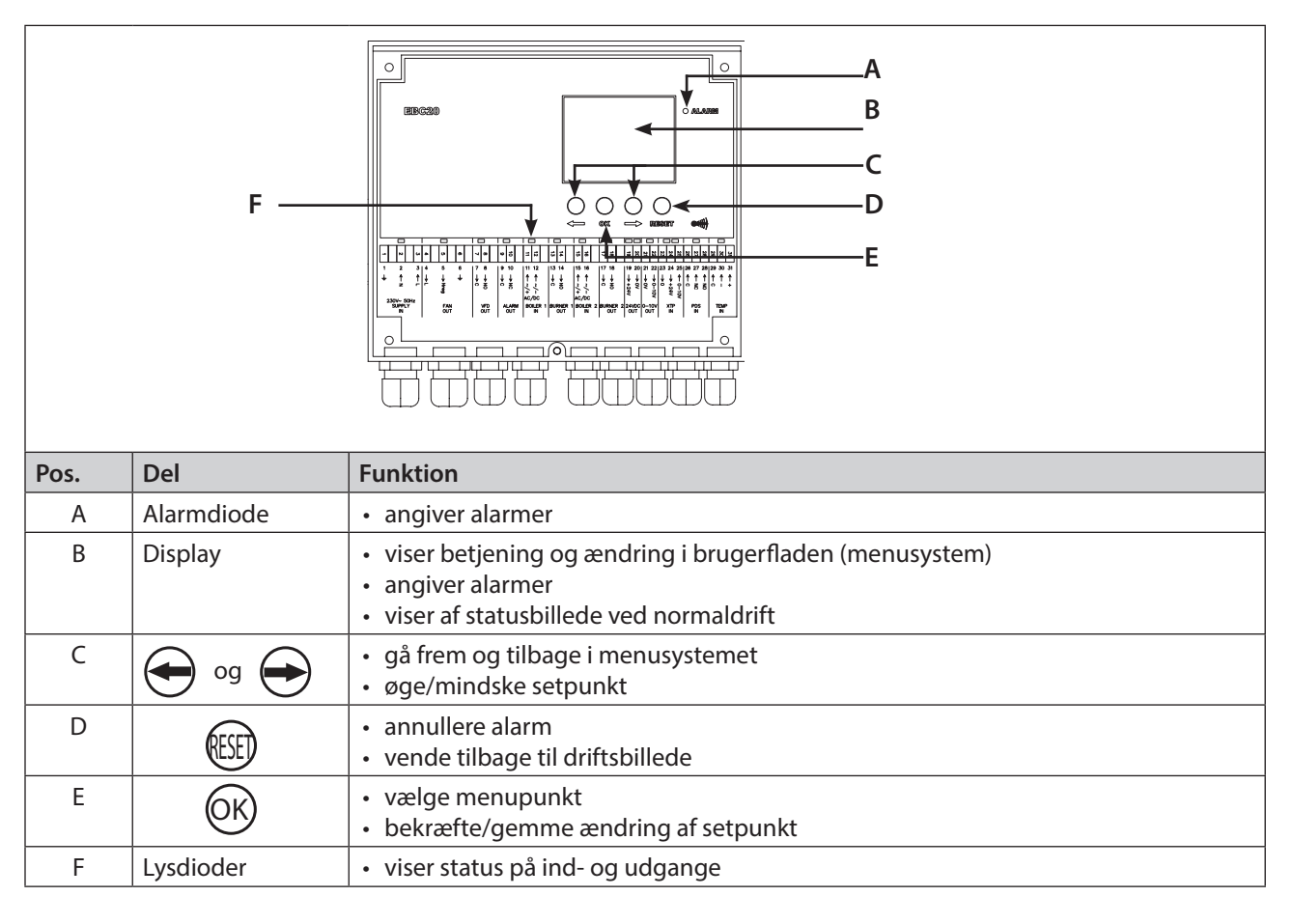

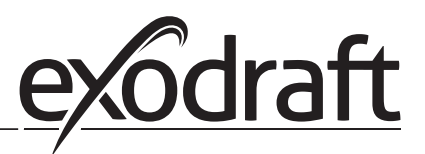

#### 1.4.2 Lysdioder og klemrække

0 No

Nedenstående forklarer tilslutningsmulighederne for klemrækken samt lysdiodernes visninger.

| •                          | • •                                                                                                    |                                                                                                    | • • • • • • • • • • • •                                                                                                    |  |  |  |  |
|----------------------------|----------------------------------------------------------------------------------------------------|----------------------------------------------------------------------------------------------------|----------------------------------------------------------------------------------------------------|--|--|--|--|
| - <u> </u>                 | V 00 10 4                                                                                                    | 8 9 10 11 12 13 14                                                                                                    | 31<br>30<br>29<br>29<br>28<br>27<br>26<br>26<br>26<br>25<br>25<br>25<br>22<br>21<br>22<br>21<br>21<br>19<br>19<br>19<br>19 |  |  |  |  |
| 1 2 3                      | 4 5 6 7                                                                                                    | 8 9 10 11 12 13 14                                                                                                    | 4  15 16  17 18  19 20 21 22 23 24 25 26 27 28 29 30 31                                                                    |  |  |  |  |
|                            | $\begin{array}{c c} & \downarrow & \downarrow \\ & \downarrow & \downarrow \\ & & \\ & & \\ & \\ & & \\ & \\ & \\ & & \\ &$ | $\rightarrow NO \qquad \qquad \qquad \qquad \qquad \qquad \qquad \qquad \qquad \qquad \qquad \qquad \qquad \qquad \qquad \qquad \qquad \qquad $ | $\begin{array}{c ccccccccccccccccccccccccccccccccccc$                                                                      |  |  |  |  |
| 230V~ 50Hz<br>SUPPLY<br>IN | FAN N<br>OUT C                                                                                                    | VFD ALARM BOILER 1 BURN<br>DUT OUT IN OL                                                                                                    | IER 1 BOILER 2 BURNER 2 24VDC 0-10V XTP PDS TEMP<br>IN OUT OUT OUT IN IN IN IN                                             |  |  |  |  |
| Nr.                        | Betegnelse                                                                                                    | Max. belastning                                                                                                    | Lysdiode angiver ved                                                                                                    |  |  |  |  |
| 1, 2 og 3                  | SUPPLY IN                                                                                                    | 230-240 V AC +/- 10 %                                                                                                    | grønt lys: EBC20 er tilsluttet netforsyning                                                                                |  |  |  |  |
| 4, 5 og 6 FAN OUT          |                                                                                                    | 3A                                                                                                    | grønt lys: Triac udgangen er aktiv                                                                                         |  |  |  |  |
| 7 og 8 VFD OUT             |                                                                                                    | 250 V AC, 8A, AC3                                                                                                    | grønt lys: relæet er sluttet                                                                                               |  |  |  |  |
| 9 og 10                    | ALARM OUT                                                                                                    | 250 V AC, 8A, AC3                                                                                                    | rødt lys: relæet er brudt                                                                                                  |  |  |  |  |
| 11 og 12                   | BOILER 1 IN                                                                                                    | 18 til 230 V DC/V AC                                                                                                    | grønt lys: indgangen er aktiv                                                                                              |  |  |  |  |
| 13 og 14                   | BURNER 1 OUT                                                                                                    | 250 V AC, 4A, AC3                                                                                                    | grønt lys: relæet er sluttet                                                                                               |  |  |  |  |
| 15 og 16                   | BOILER 2 IN                                                                                                    | 18 til 230 V DC/V AC                                                                                                    | grønt lys: indgangen er aktiv                                                                                              |  |  |  |  |
| 17 og 18                   | BURNER 2 OUT                                                                                                    | 250 V AC, 4A, AC3                                                                                                    | grønt lys: relæet er sluttet                                                                                               |  |  |  |  |
| 19 og 20 24 V DC OUT       |                                                                                                    | 100 mA                                                                                                    | grønt lys: spændingen er OK<br>rødt lys: overbelastning                                                                    |  |  |  |  |
| 21 og 22 0 - 10 V OUT*     |                                                                                                    | 20 mA                                                                                                    | grønt lys: udgangen er aktiv                                                                                               |  |  |  |  |
| 23, 24 og 25 XTP IN        |                                                                                                    |                                                                                                    | grønt lys: XTP tilsluttet<br>rødt lys: returspænding > 12 V DC                                                             |  |  |  |  |
| 26, 27 og 28               | PDS IN **                                                                                                    |                                                                                                    | grønt lys: C & NO er sluttet                                                                                               |  |  |  |  |
| 29, 30 og 31               | TEMP IN                                                                                                    |                                                                                                    | grønt lys: temperaturføler tilsluttet                                                                                      |  |  |  |  |

\* Kabellængden mellem 0-10V udgangen (klemme 21 og 22) må max være 100 m skærmet kabel 3 x 0,75 kvadrat. \*\* Terminalerne 26, 27 og 28 kan dog også anvendes til tilslutning af andet eksternt overvågningsudstyr.

## 1.4.3 Display

Nedenstående billede viser opbygningen af displayet på EBC20. Samtlige mulige visninger er angivet:

|      | $14 \xrightarrow{1}_{2} \xrightarrow{3}_{3} \xrightarrow{4}_{4} \xrightarrow{5}_{6} \xrightarrow{6}_{7} \xrightarrow{8}_{9} \xrightarrow{9}_{9}$ $(a) \xrightarrow{1}_{14} \xrightarrow{1}_{14} \xrightarrow{1}_{14} \xrightarrow{1}_{14} \xrightarrow{1}_{15} \xrightarrow{1}_{16} \xrightarrow{1}_{16} $ |  |  |  |  |  |
|------|----------------------------------------------------------------------------------------------------|--|--|--|--|--|
|      |                                                                                                    |  |  |  |  |  |
| Pos. | Viser                                                                                                    |  |  |  |  |  |
| 1    | Symbol, der indikerer tilslutning af Z-wave                                                                                                    |  |  |  |  |  |
| 2    | Symbol for servicemenu                                                                                                    |  |  |  |  |  |
| 3    | Symbol for alarm. Vises i tilfælde af alarm, samtidig med at alarmdioden lyser.                                                                                                    |  |  |  |  |  |
| 4    | Symbol for servicemenuens driftsindstillinger (se afsnittet herom), samt alarm-log.                                                                                                    |  |  |  |  |  |
| 5    | Symbol for overophedning                                                                                                    |  |  |  |  |  |
| 6    | Symbol for 2-trins hastighedsregulering af <b>exodraft</b> røgsuger                                                                                                    |  |  |  |  |  |
| 7    | Symbol for trykstyret regulering af <b>exodraft</b> røgsuger                                                                                                    |  |  |  |  |  |
| 8    | Symbol for trykstyret regulering af indblæsningsventilator                                                                                                    |  |  |  |  |  |
| 9    | 9 Symbol, der indikerer:<br>• PDS-fejl<br>• PDS check (blinker)                                                                                                    |  |  |  |  |  |
| 10   | <ul> <li>Driftsbillede: Det aktuelle tryk</li> <li>Menubillede: Den aktuelle menu</li> </ul>                                                                                                    |  |  |  |  |  |
| 11   | Enheder                                                                                                    |  |  |  |  |  |
| 12   | Enheder                                                                                                    |  |  |  |  |  |
| 13   | Menubillede ("VALUE" samt i visse tilfælde "SETPOINT" vises):<br>Setpunkt for det pågældende menupunkt                                                                                                    |  |  |  |  |  |
| 14   | <ul> <li>14 Temperatursymbol, der indikerer:</li> <li>Driftsbillede: Aktuel temperatur</li> <li>Menubillede: Indstilling af temperaturparameter</li> </ul>                                                                                                    |  |  |  |  |  |
| 15   | Tryksymbol, der indikerer at:<br>• Driftsbillede: Pos.10 viser tryk<br>• Menubillede: Man er ved at ændre på en trykparameter                                                                                                    |  |  |  |  |  |
| 16   | Timerindikator                                                                                                    |  |  |  |  |  |
| 17   | Symbol for indregulering                                                                                                    |  |  |  |  |  |

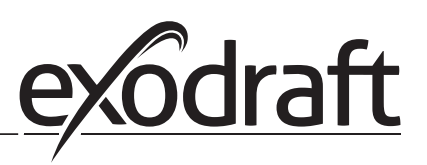

## 1.5 Introduktion til brugerfladen

#### Display

Displayet (se forrige side) har til funktion at vise:

- Driftsinformation (tryk, etc.)
- Alarmer
- Parametre
- Indstillingsværdier

#### Menustruktur

Menusystemet i EBC20 indeholder:

- Brugermenu (betjenes af den daglige bruger)
- Servicemenu (betjenes af teknisk uddannet personale)

#### Betjening af brugerfladen

Betjening af brugerfladen sker ved hjælp af 4 taster med følgende funktioner:

| Tast     | Funktion                                                                                                    |
|----------|----------------------------------------------------------------------------------------------------|
| OK       | <ul> <li>Aktivere brugermenu</li> <li>Redigere og gemme indstillinger</li> <li>Aktivere servicemenu (holdes inde i <b>3</b> sekunder)</li> </ul>                          |
| eg og eg | Gå til menupunkt samt indstille værdi                                                                                                    |
| RESED    | <ul> <li>Vende tilbage til driftsbillede fra et vilkårligt sted i menu-systemet</li> <li>Annullere en alarm, når "Manuel reset" er valgt i menu 25. Se side 13</li> </ul> |

#### 1.6 Opsætning

#### 1.6.1 Indstilling af skorstenstræk

For at indstille trykket i skorstenen følges nedenstående procedure:

| Trin | Handling                                                                                                    | Display viser               |
|------|----------------------------------------------------------------------------------------------------|-----------------------------|
| 1    | <ul> <li>Start anlægget</li> <li>EBC20 viser det aktuelle undertryk (i dette eksempel<br/>30 Pa)</li> </ul> | VALLE<br>VALLE<br>Pa        |
| 2    | • Tryk kort på OK for at komme ind i brugermenuen                                                           | PO SETPORT<br>SETPORT<br>Pa |
| 3    | <ul> <li>Tryk på OK</li> <li>Tryk på og og indtil det ønskede tryk vises i nederste display</li> </ul>      | PC SETPORT                  |
| 4    | • Tryk på OK for at gemme indstillingen                                                                     | PO<br>SETPORT<br>Pa         |
| 5    | Afslut og vend tilbage til driftsbillede med (                                                              |                             |

#### Bemærk

Denne procedure omhandler kun indstilling af tryk i skorstenen.

Ønsker man at:

- Opsætte EBC20 til 2-trins hastighedregulering af røgsuger, se side 29.
- Opsætte EBC20 til trykstyring af indblæsningsventilator, se side 34.

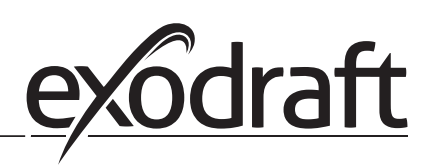

#### 1.7 Servicemenu

Servicemenuen bør kun betjenes af uddannet personale.

For en oversigt over **servicemenuen**, se næste side.

Betjening af **brugermenuer** beskrives i afsnit 2, 3 og 4.

#### Navigering i servicemenu

• Servicemenuen aktiveres ved at holde (OK) inde i 3 sekunder.

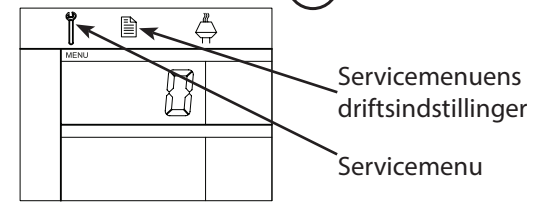

- Betjening foregår med knapperne som beskrevet på side 10
- I det øverste display (pos. 10 på side 9) vises nummeret på undermenuen, hvor setpunktet for den pågældende undermenu vises i det nederste display (pos. 13 på side 9).
- Menuer hvor sidste tal er "0" er exit-menuer. Disse bruges til at navigere ét niveau tilbage. Dette gøres ved tryk på OK.
- Redigeringsmuligheder for et menupunkt aktiveres ved tryk på OK. Setpunktet blinker.
- Valg gemmes med OK.
- Exit af servicemenu foretages ved tryk på (ESE), hvorved man vender tilbage til driftsbilledet. Alternativt kan man navigere tilbage, et niveau ad gangen, hvis man ønsker at indstille flere menupunkter.

Et eksempel på brug af servicemenu, se side 15.

# 1.7.1 Oversigt over servicemenu

| Servicemenuen er opbygget i 4 niveauer: |    |                                          |       |                       |                                                                                                    | Grundindstilling for de tre<br>applikationer |             | or de tre   |
|-----------------------------------------|----|------------------------------------------|-------|-----------------------|----------------------------------------------------------------------------------------------------|----------------------------------------------|-------------|-------------|
| Niveau 1 Niveau 2                       |    | Niveau 3                                 |       | Funktion              | Fabriks-<br>indstilling                                                                                                    | RPM                                          | ତ           |             |
| 0 Exit<br>Servicemenu                   |    |                                          |       |                       | Gå tilbage til driftsbillede                                                                                                    |                                              |             |             |
| 1 Drift                                 | 10 | Exit drift indstillinger                 |       |                       |                                                                                                    |                                              |             |             |
| indstillinger                           | 11 | Driftmode                                |       |                       | Valg af styring/grundfunktion<br>$1 = \text{Trykstyret regulering} \xrightarrow{\mathbb{Z}}$<br>2 = 2 - trins hastighedsregulering<br>3 = Indblæsningsregulering | 1                                            |             |             |
|                                         | 12 | °C/°F                                    |       |                       | Valg af måleenhed for temperatur<br>1 = °C, 2 = °F                                                                                                    | 1 (°C)                                       | 1 (°C)      | 1 (°C)      |
|                                         | 13 | Pa / inWC                                |       |                       | Måleenhed for tryk 1 = Pa, 2 = inWC                                                                                                    | 1 (Pa)                                       | 1 (Pa)      | 1 (Pa)      |
|                                         | 14 | Software versioner                       | 140   | Exit                  |                                                                                                    |                                              |             |             |
|                                         |    |                                          | 141   | Controller version    | Se Controller software version                                                                                                    | x.xx                                         | x.xx        | x.xx        |
|                                         |    |                                          | 142   | Safety version        | Se safety software version                                                                                                    | x.xx                                         | x.xx        | x.xx        |
|                                         |    |                                          | 143   | Display version       | Se display software version                                                                                                    | x.xx                                         | x.xx        | x.xx        |
|                                         | 15 | Vælg XTP måleområde                      | 150   | Exit                  |                                                                                                    |                                              |             |             |
|                                         |    |                                          | 151   | Indstil lav XTP-værdi | fra -500 Pa til 0 Pa                                                                                                    | 0 Pa                                         | -           | 0 Pa        |
|                                         |    |                                          | 152   | Indstil høj XTP-værdi | fra 0 Pa til 500 Pa                                                                                                    | 150 Pa                                       | -           | 150 Pa      |
|                                         | 16 | Over-/undertryk                          |       |                       | 1 = undertryk<br>2 = overtryk                                                                                                    | 1                                            | -           | 1           |
|                                         | 17 | OEM funktioner                           | 170   | Exit                  |                                                                                                    |                                              |             |             |
|                                         |    |                                          | 171   | Cooker funktion       | Slå Cooker funktion til og fra                                                                                                    | -                                            | OFF         | -           |
|                                         | 18 | Genetablering af<br>fabriksindstillinger |       |                       | Genetablering af fabriksindstillinger. Vælges<br>"YES" aktiveres 10 sekunders nedtælling hvor<br>valget kan fortrydes ved tryk på en vilkårlig knap              | NO                                           | NO          | NO          |
| 2 Alarm                                 | 20 | Exit Alarm                               |       |                       |                                                                                                    |                                              |             |             |
|                                         | 21 | Alarm Log                                | 210   | Exit                  |                                                                                                    |                                              |             |             |
|                                         |    |                                          | 211-2 | 19                    | Se seneste 9 alarmer                                                                                                    |                                              |             |             |
|                                         | 22 | Nulstil alarm log                        |       |                       | Nulstil alarm log                                                                                                    | NO                                           | NO          | NO          |
|                                         | 23 | Flow Alarm grænse                        |       |                       | Indstil Flow Alarm grænse i %:                                                                                                    | 64%                                          | -           | 300%        |
|                                         | 24 | Flow Alarm forsinkelse                   |       |                       | Indstil flow alarm forsinkelse, 10 - 60 s                                                                                                    | 15 s                                         | 15 s        | 15 s        |
|                                         | 25 | Reset automatisk / manuel                |       |                       | 1 = automatisk, 2 = manuel                                                                                                    | 1<br>(Auto)                                  | 1<br>(Auto) | 1<br>(Auto) |

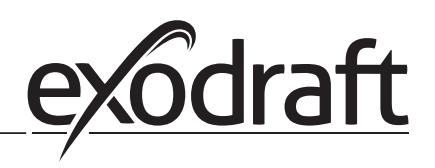

#### 3002712-EBC20-DK

| Servicemenuen er opbygget i 4 niveauer: |          |                       |          |                                |                                                                   | Grundindstilling for de<br>applikationer |                   |          |
|-----------------------------------------|----------|-----------------------|----------|--------------------------------|-------------------------------------------------------------------|------------------------------------------|-------------------|----------|
| Niveau 1                                | Niveau 2 |                       | Niveau 3 |                                | Funktion                                                          | Fabriks-<br>indstilling                  | RPM               | ତ        |
| 3 Konfiguration                         | 30       | Exit indstillinger    |          |                                |                                                                   |                                          |                   |          |
|                                         | 31       | PDS/AUX config        |          |                                | 1 = PDS, 2 = C-NO                                                 | 2 (C-NO)                                 | 1 (PDS)<br>(Låst) | 2 (C-NO) |
|                                         | 32       | Triac indstillinger   | 320      | Exit                           |                                                                   |                                          |                   |          |
|                                         |          |                       | 321      | U <sub>min</sub>               | Min. udgangsspænding i % af 230V AC, 35-100%                      | 35%                                      | -                 | 35%      |
|                                         |          |                       | 322      | U <sub>max</sub>               | Max. udgangsspænding i % af 230V AC, 35-100%                      | 100%                                     | -                 | 100%     |
|                                         | 33       | 0 - 10V indstillinger | 330      | Exit                           |                                                                   |                                          |                   |          |
|                                         |          |                       | 331      | U <sub>min</sub>               | Min. udgangsspænding i % af 10V DC, 0-100%                        | 0%                                       | -                 | 0%       |
|                                         |          |                       | 332      | U <sub>max</sub>               | Max. udgangsspænding i % af 10V DC, 0-100%                        | 100%                                     | -                 | 100%     |
|                                         | 34       | Manuel Fan mode       | 340      | Exit                           |                                                                   |                                          |                   |          |
|                                         |          |                       | 341      | Manual Fan mode<br>on/off      | Slå manuel Fan mode til og fra                                    | OFF                                      | OFF               | OFF      |
|                                         |          |                       | 342      | Manual Fan mode<br>speed       | Indstil motoren manuelt, 35 - 100%                                | 35%                                      | 35%               | 35%      |
|                                         | 35       | Reguleringsparametre  | 350      | Exit                           |                                                                   |                                          |                   |          |
|                                         |          |                       | 351      | Forstærkning Xp                | Indstil proportionalforstærkningen 0,2 til 5                      | 2,2                                      | -                 | 1,2      |
|                                         |          |                       | 352      | Integrationstid $T_i$          | Indstil integrationstiden fra 1 til 30 s                          | 5                                        | -                 | 3        |
|                                         |          |                       | 353      | Differentialtid T <sub>d</sub> | Indstil differentialtiden fra 1 til 30 s                          | 1                                        | -                 | 5        |
|                                         |          |                       | 354      | Sampletid                      | Indstil sampletiden fra 1 til 999 ms                              | 300 ms                                   | -                 | 300 ms   |
|                                         | 36       | Kedelstyret forløb    | 360      | Exit                           |                                                                   |                                          | -                 | 1        |
|                                         |          |                       | 361      | ON/OFF                         | Forceret kedelstyret forløb TIL/FRA                               | OFF                                      | -                 | OFF      |
|                                         |          |                       | 362      | Fan speed                      | Indstilling manuelt (35-100%)                                     | 100%                                     | -                 | 100%     |
|                                         |          |                       | 363      | Input priority                 | off = forceret kedelstyret forløb; on = Boiler 1                  | OFF                                      | -                 | OFF      |
| 4 Temp. føler                           | 40       | Afslut temp. føler    |          |                                |                                                                   |                                          |                   |          |
|                                         | 41       | Føler TIL/FRA         |          |                                | Slå temperaturføler til (ON) eller fra (OFF)                      | OFF                                      |                   | OFF      |
|                                         | 42       | Autostart/-stop       | 420      | Afslut                         |                                                                   |                                          |                   |          |
|                                         |          |                       | 421      | ON/OFF                         | Slå temperaturføler til (ON) eller fra (OFF)                      | OFF                                      |                   | OFF      |
|                                         |          |                       | 422      | Starttemperatur                | Vælg starttemperatur i området 5-450 °C                           | 40 °C                                    |                   | 40 °C    |
|                                         |          |                       | 423      | Stoptemperatur                 | Vælg stoptemperatur i området 0-445 °C                            | 35 °C                                    |                   | 35 ℃     |
|                                         | 43       | Trykfunktion          | 430      | Afslut                         |                                                                   |                                          |                   |          |
|                                         |          |                       | 431      | ON/OFF                         | Slå trykfunktion til (ON) eller fra (OFF)                         | OFF                                      |                   | OFF      |
|                                         |          |                       | 432      | Grænsetemperatur               | Vælg temperaturgrænse i området 5-450 °C                          | 250 °C                                   |                   | 50 °C    |
|                                         | 44       | Alarm                 | 440      | Afslut                         |                                                                   |                                          |                   |          |
|                                         |          |                       | 441      | ON/OFF                         | Slå alarm til (ON) eller fra (OFF)                                | OFF                                      |                   | OFF      |
|                                         |          |                       | 442      | Grænsetemperatur               | Vælg temperaturgrænse i området 25-450 °C                         | 450 °C                                   |                   | 450 °C   |
|                                         |          |                       | 443      | Alarmforsinkelse               | Vælg forsinkelse for temperaturgrænsealarm i<br>området 0-60 sek. | 5                                        |                   | 5        |

# 1.7.2 Skift mellem grundfunktionerne ( $\overset{\mathbb{M}}{\longleftrightarrow}$ - $\overset{\mathbb{C}}{\circlearrowright}$ )

#### Fabriksindstilling

EBC20 er fabriksindstillet til konstanttrykregulering af **exodraft** røgsugere (grundfunktion 1  $\left\langle \prod_{i=1}^{M} \right\rangle$ )

#### Ændring af grundfunktion

| Trin | Handling                                                                                                    | Displayet viser                  |
|------|----------------------------------------------------------------------------------------------------|----------------------------------|
| 1    | • Hold OK inde i 3 sekunder                                                                                                    |                                  |
| 2    | <ul> <li>Tryk for at gå til menu 1</li> <li>Tryk K for at gå til menu 10</li> </ul>                                                                                                    |                                  |
| 3    | <ul> <li>Tryk for at gå til menu 11</li> <li>Tryk OK</li> </ul>                                                                                                    |                                  |
| 4    | <ul> <li>Tryk til symbolet og nummeret for den ønskede grundfunktion vises. De 3 grundfunktioner er:</li> <li>1 Trykstyret regulering af exodraft røgsugere (fabriksindstilling)</li> <li>2 2-trins hastighedsregulering af exodraft røgsuger</li> <li>3 Trykstyret regulering af indblæsningsventilator</li> </ul> | Ikon er skiftet                  |
| 5    | • Tryk K for at gemme valg                                                                                                    |                                  |
| 6    | • Tryk (FFF) for at vende tilbage til driftsbillede                                                                                                    | VALE<br>PO<br>VALE<br>Pa<br>VALE |

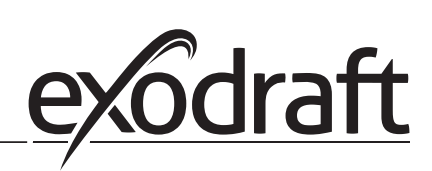

# 2. Trykstyret regulering af exodraft røgsugere

#### 2.1 Anvendelse

#### Anvendelsesområde

- EBC20 anvendes til kedelanlæg med henholdsvis 1- og 2-trins brændere.
- EBC20 kan også anvendes til kedelanlæg med modulerende brændere.
- Automatikken er beregnet til både fastbrændselskedler, atmosfæriske gaskedler samt kedler med blæsebrænder for olie og gas.
- EBC20 kan styre en røgsuger direkte eller indirekte via en frekvensomformer.

#### 2.2 Virkemåde

#### **Generel funktion**

- Automatikken overvåger skorstenstrækket og kobler brænderen ud ved fejl (alarmdioden på EBC20 tænder).
- Når kedeltermostaten melder om varmebehov, startes røgsugeren op på fuld spænding.
- Når EBC20 registrerer tiltrækkeligt skorstenstræk frigives brænderen.
- EBC20 fastholder det indstillede tryk ved at regulere spændingen. Trykket vises i displayet.
- Ved manglende aftræk kobles brænderen først ud efter 15 sekunder. Manglende aftræk er når trykket er 64 % af indstillet værdi, svarende til 80% flow.
- Når kedlen slukker, stoppes røgsugeren også. Der er dog mulighed for at indstille et efterløb for røgsugeren (se side 23). Alternativt kan styringen kobles, så røgsugeren kører kontinuerligt (se side 21).

#### Lysdioder og udgangssignal

Alle ind- og udgange har tilsluttet en lysdiode for overvågning og service af systemet (se afsnit 1.4.2 Lysdioder og klemrække, side 8

EBC20 har 0-10V udgangssignal til styring af flere røgsugere via frekvensomformer eller motorpowerrelæ.

#### 2.3 El-tilslutning

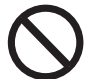

Arbejdet skal udføres af en autoriseret el-installatør, efter lokalt gældende love og regler.

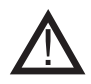

Installation af forsyningskablet skal ske i henhold til gældende love og forskrifter. Jordklemmen ( \_\_\_\_ ) skal altid tilsluttes.

Tilslutning af Tryktransducer (XTP) og frekvensomformer skal ske med et skærmet kabel.

#### Reparationsafbryder

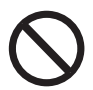

**exodraft a/s** gør opmærksom på, at der i henhold til Maskindirektivet skal opsættes en reparationsafbryder i den faste installation. Reparationsafbryderen er ikke en del af **exodraft**s leverance, men kan købes som tilbehør.

#### 2.4 Tilslutningseksempler

Som konstanttrykregulator for **exodraft** røgsugere, kan EBC20 tilsluttes en række forskellige signaler. De følgende sider er tilslutningseksempler, og viser følgende:

- 2.4.1 Èn kedel, side 17
- 2.4.2 Èn kedel med potentialfri kontakt, side 18
- 2.4.3 Èn kedel og ekstra overvågning med PDS, side 19
- 2.4.4 Èn kedel og tilslutning af frekvensomformer, side 20
- 2.4.5 2 kedler og kontinuerlig drift af røgsuger, side 21
- 2.4.6 Fastbrændselskedel med temperaturføler, side 22

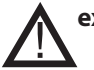

exodraft anbefaler, at kedelproducenten kontaktes for korrekt forbindelse til kedelautomatikken.

#### 2.4.1 Èn kedel

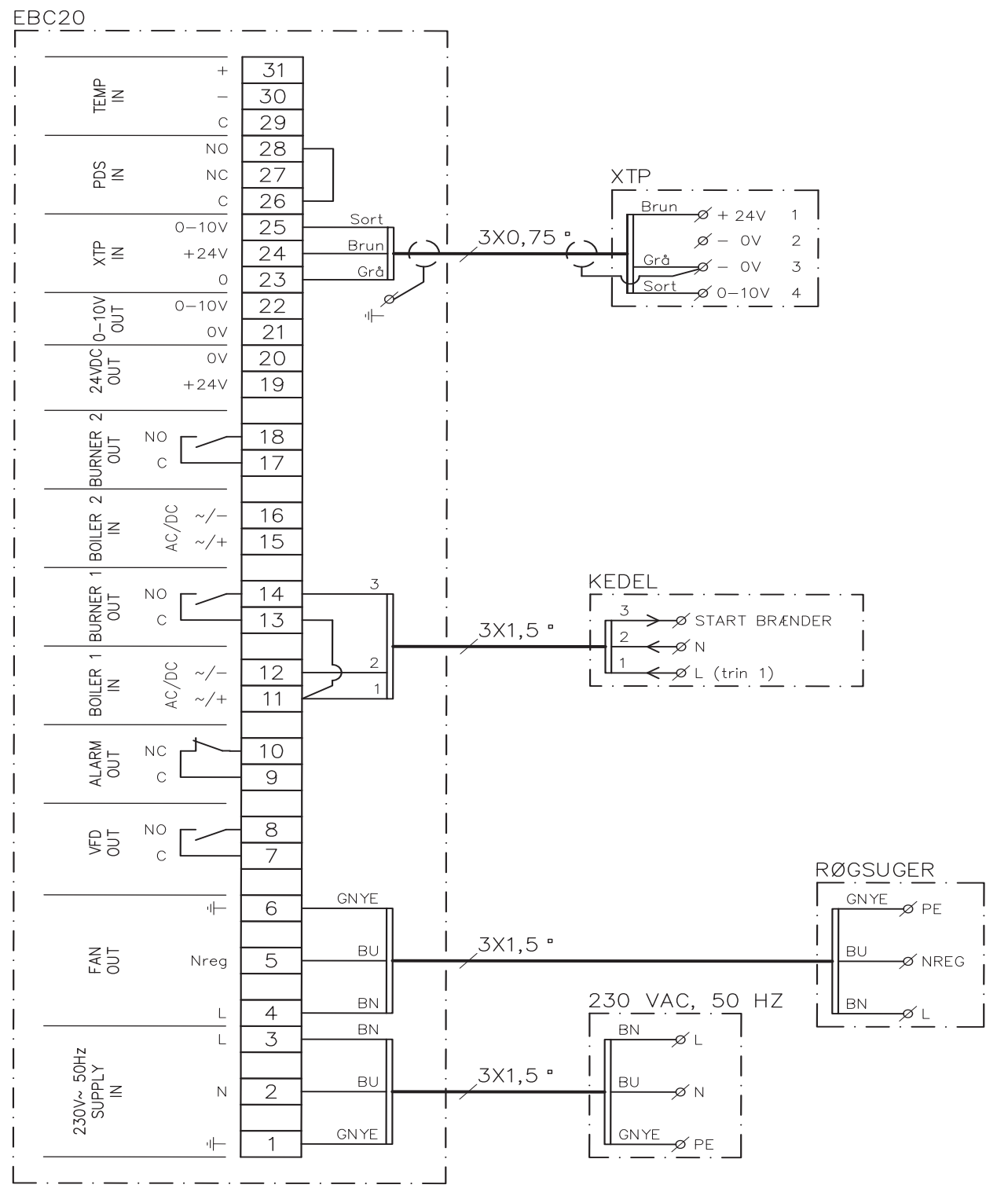

Eksemplet viser hvorledes et spændingssignal (18-230 V AC/DC) forbindes til EBC20 for at starte/stoppe røgsugeren.

- Forsyningen tilsluttes klemme 1-3.
- Tilslutning af kedel:
  - Brænderens startsignal (L) tilsluttes klemme 11.
  - Nul tilsluttes klemme 12.
- Startsignalet til brænderen kommer ud på klemme 14.
- Der lægges en ledningsforbindelse mellem klemme 11 og 13.
- Røgsugeren tilsluttes klemme 4-6.
- Tryktransduceren (XTP) tilsluttes klemme 23-25 med et skærmet kabel, og skærmen tilsluttes jordbøjlen.

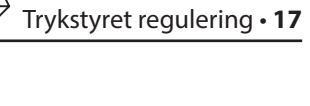

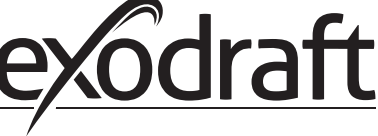

#### 2.4.2 Èn kedel med potentialfri kontakt

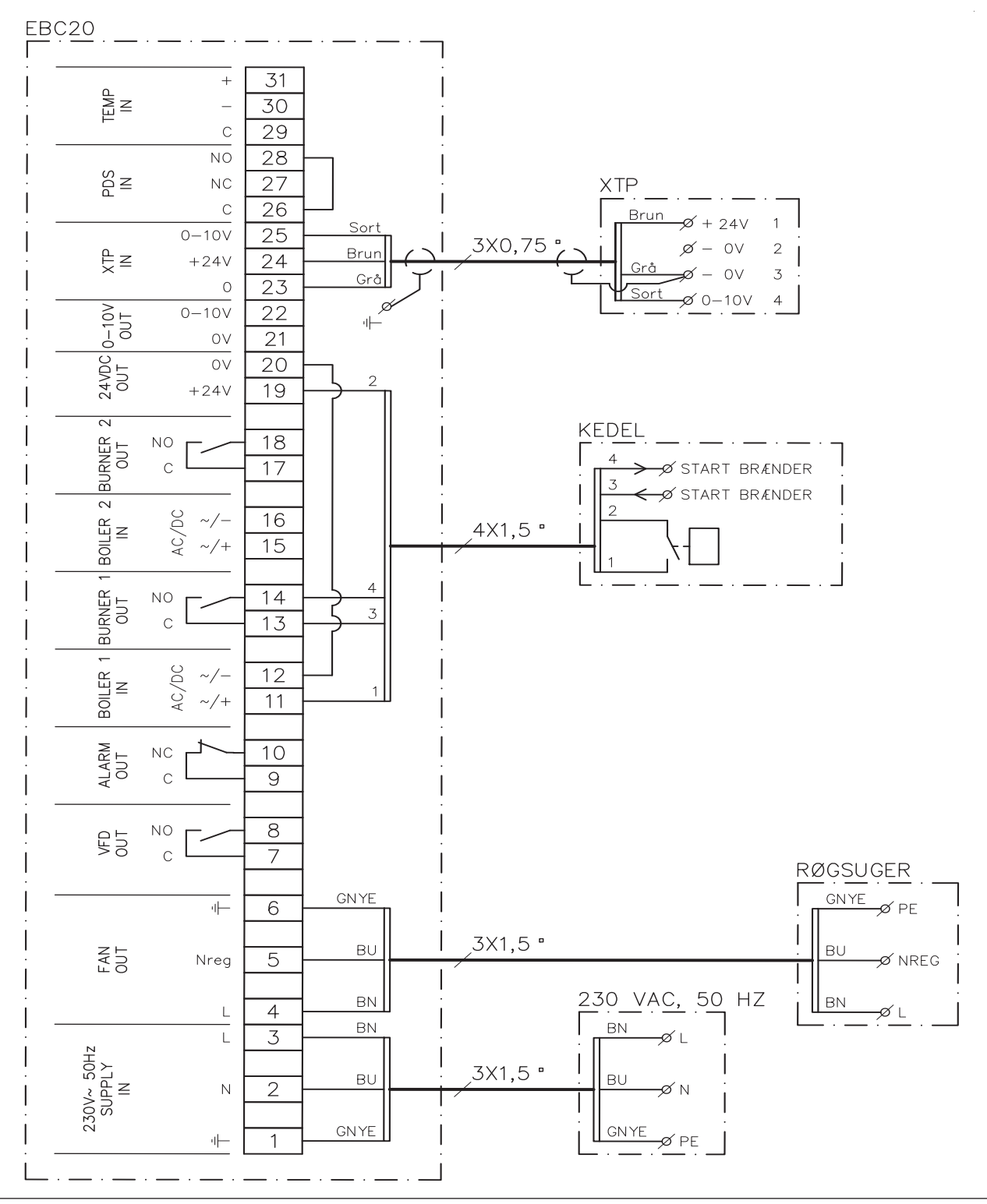

Eksemplet viser hvorledes en potentialfri kontakt forbindes til EBC20 for at starte/stoppe røgsugeren:

- Forsyningen tilsluttes klemme 1-3.
- Tilslutning til kedel:
  - Den potentialfri kontakt tilsluttes klemme 11 & 19.
  - Der lægges en ledningsforbindelse imellem klemme 12 & 20.
  - Brænder startsignalet tilsluttes klemme 13 & 14.
- Røgsuger tilsluttes klemme 4-6.
- Tryktransduceren (XTP) tilsluttes klemme 23-25 med et skærmet kabel, og skærmen tilsluttes jordbøjlen.

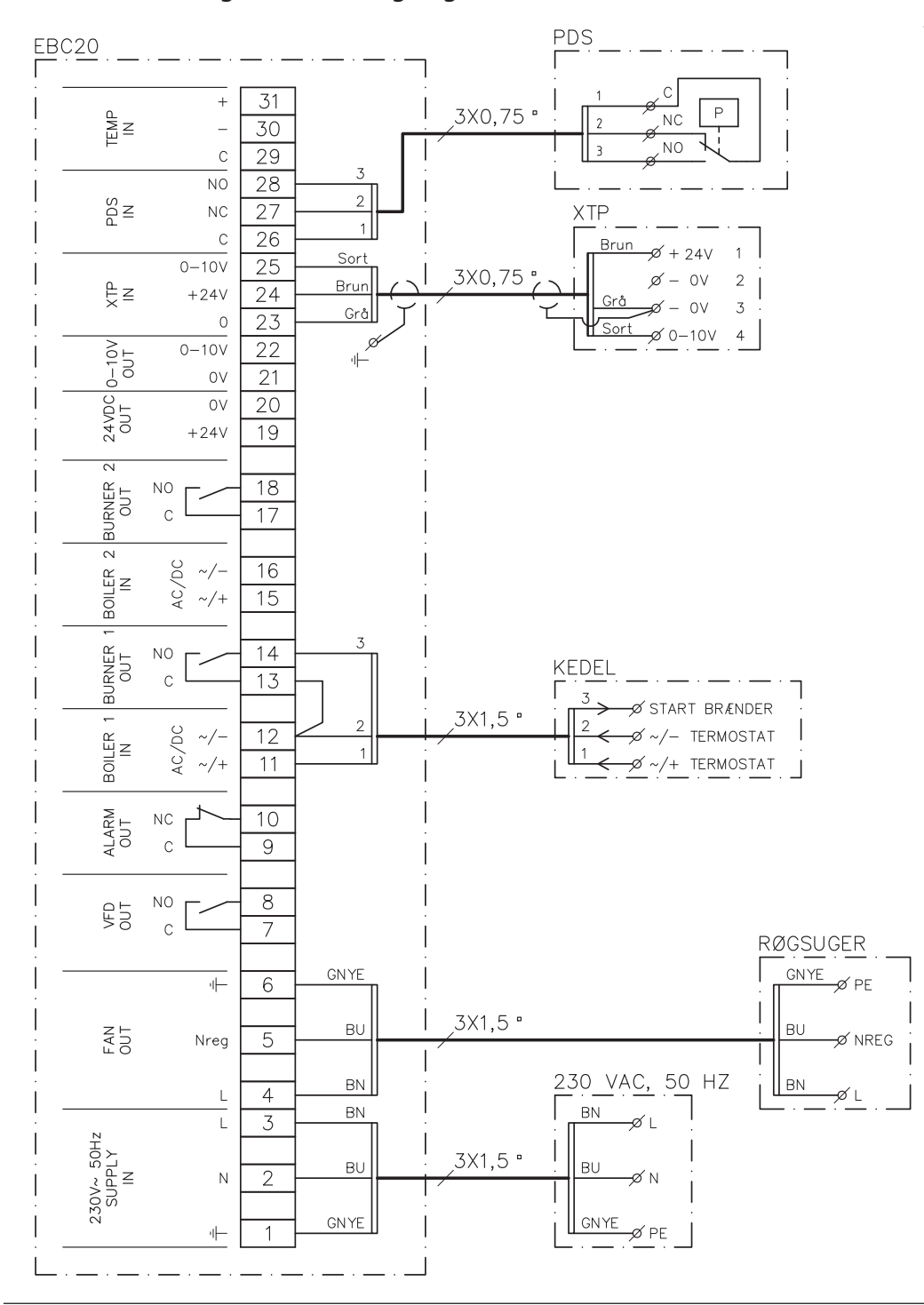

#### 2.4.3 Èn kedel og ekstra overvågning med PDS

Eksemplet viser, hvorledes en PDS skal forbindes til EBC20. PDS er en ekstra overvågning.

- Tilslutning af PDS:
  - Den fabriksmonterede ledningsforbindelse imellem klemme 26 og 28 fjernes.
  - PDS tilsluttes imellem klemme 26 og 28.
- Forsyningen tilsluttes klemme 1-3.
- Tilslutning af kedel:
  - Brænderens startsignal (-) tilsluttes klemme 12.
  - Startsignalet til brænderen kommer tilbage på klemme 14.
  - Brænderens startsignal (+) tilsluttes klemme 11.
  - Der lægges en ledningsforbindelse mellem klemme 12 og 13.
- Røgsugeren tilsluttes klemme 4-6.
- Tryktransduceren (XTP) tilsluttes klemme 23-25 med et skærmet kabel, og skærmen tilsluttes jordbøjlen.
- Menu 31 indstilles til 1 (PDS tilsluttet).
- Bemærk: Hvis <sup>PDS</sup><sub>AUX</sub> blinker, skyldes det at EBC20 forbereder PDS-check.

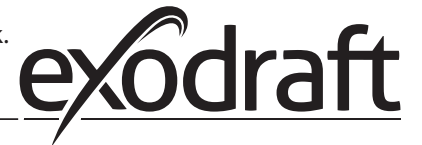

#### 2.4.4 Èn kedel og tilslutning af frekvensomformer

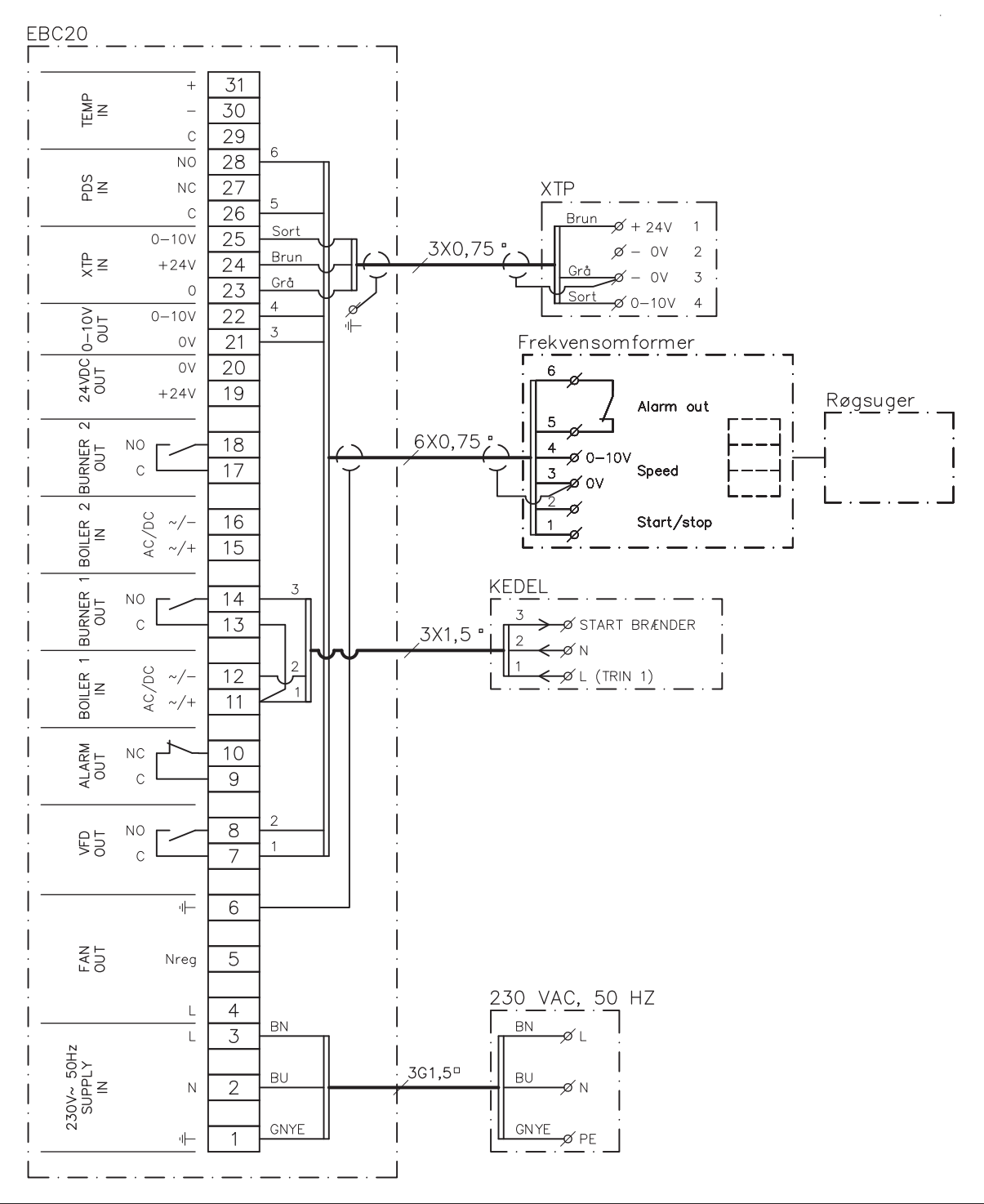

Eksemplet viser hvilke indgange/udgange på EBC20 der skal forbindes til frekvensomformeren, når røgsugen skal styres via en frekvensomformer:

- Forsyningen tilsluttes klemme 1-3.
- Frekvensomformer:
  - Klemme 7 & 8 tilsluttes start/stop indgangen på frekvensomformeren.
  - Klemme 21 & 22 tilsluttes frekvensomformerens indgang for ekstern hastighedsregulering.
  - klemme 26 og 28 kan tilsluttes frekvensomformerens alarmudgang.
- Tryktransduceren (XTP) tilsluttes klemme 23-25med et skærmet kabel, og skærmen tilsluttes jordbøjlen.
- Tilslutning af kedel:
  - Brænderens startsignal (L) tilsluttes klemme 11.
  - Nul tilsluttes klemme 12.
  - Startsignalet til brænderen kommer ud på klemme 14.
  - Der lægges en ledningsforbindelse mellem klemme 11 og 13.

# 2.4.5 2 kedler og kontinuerlig drift af røgsuger

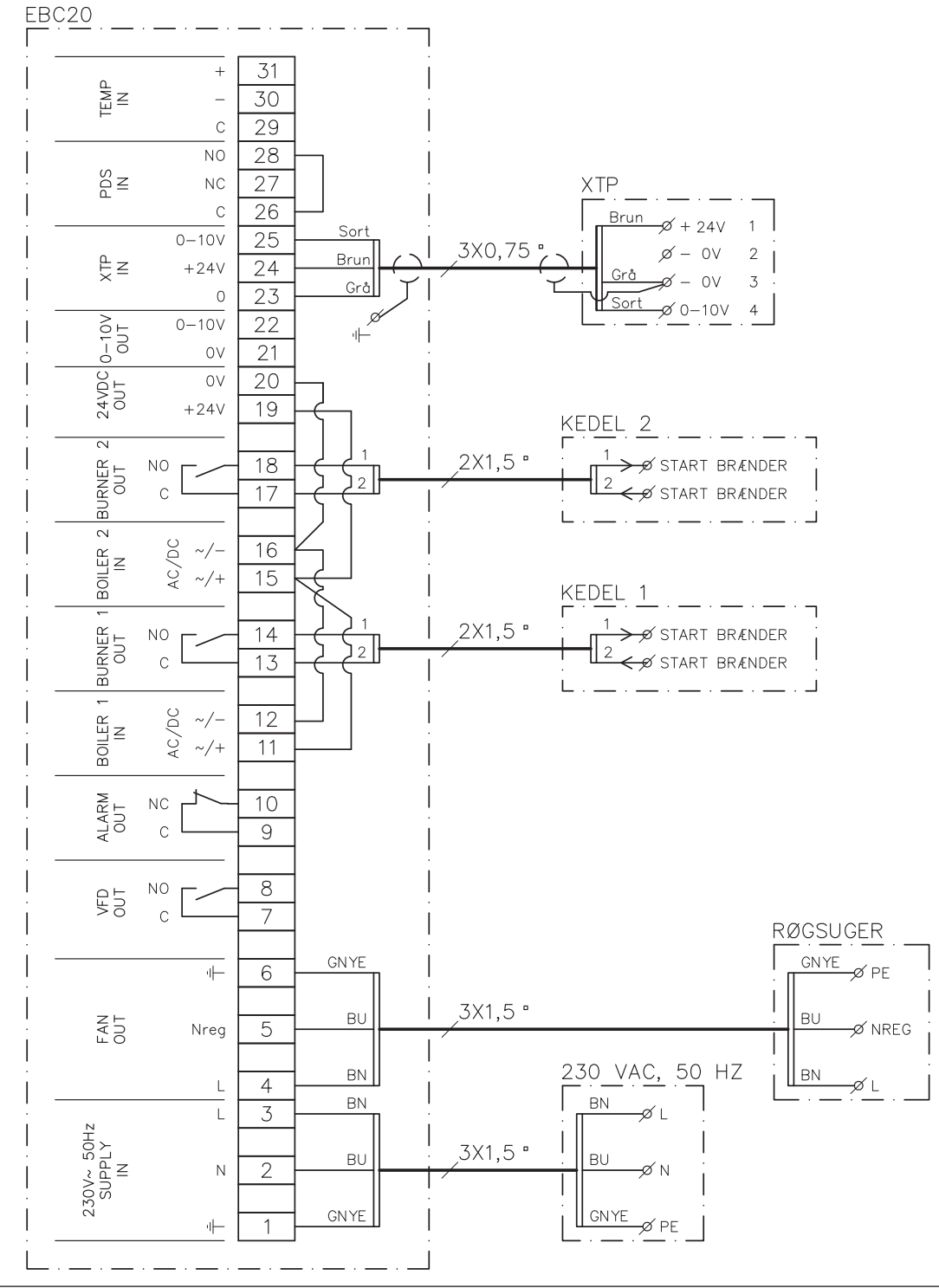

Eksemplet viser, hvorledes EBC20 skal forbindes hvis der ønskes kontinuerligt drift af røgsugeren:

- Forsyningen tilsluttes klemme 1-3.
- Der lægges en ledningsforbindelse mellem klemme 11 & 15 & 19.
- Der lægges en ledningsforbindelse mellem klemme 12 & 16 & 20.
- Tilslutning til kedler (eksempel med 2 kedler):
  - Kedel 1 brænder startsignal tilsluttes klemme 13 & 14.
  - Kedel 2 brænder startsignal tilsluttes klemme 17 & 18.
- Røgsuger tilsluttes klemme 4-6.
- Tryktransduceren (XTP) tilsluttes klemme 23-25 med et skærmet kabel, og skærmen tilsluttes jordbøjlen.

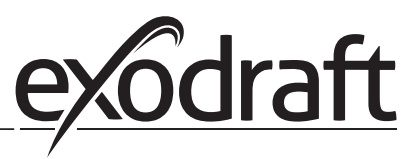

#### 2.4.6 Fastbrændselskedel med temperaturføler

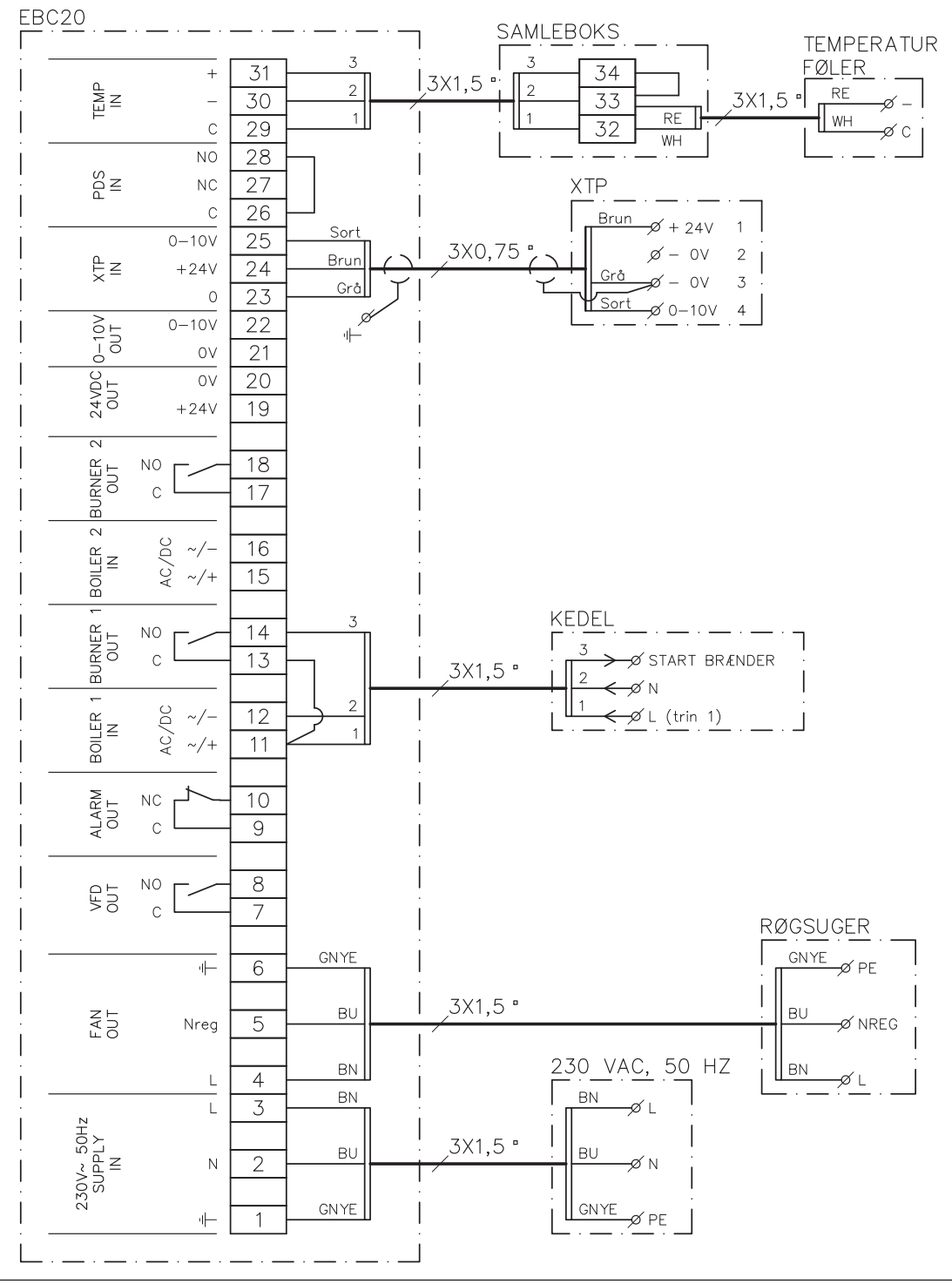

Eksemplet viser, hvordan temperaturføler forbindes til EBC20, når røgsugeren skal kunne starte og stoppe via temperatur i skorstenen

- Slut forsyningsspændingen til klemme 1-3.
- Tilslutning af kedlen:
  - Slut brænderens startsignal (L) til klemme 11.
  - Slut nullederen til klemme 12.
  - Lav en sløjfe mellem klemme 11 og 13.
  - Startsignalet til brænderen sendes fra klemme 14.
- Slut ventilatoren til klemme 4-6.
- Slut tryktransduceren (XTP) til klemme 23-25.
- Slut temperaturføleren via en tilslutningsdåse til klemme 29-31.
- Menu 41 indstilles til "ON". Øvrige indstillinger vælges i menu 4.

#### 2.5.1 Opbygning af brugermenuen

Brugermenuen består af ét niveau og giver adgang til 4 parametre:

| Menu | Funktion                                            | Område                                                      |
|------|-----------------------------------------------------|-------------------------------------------------------------|
| 1    | Indstilling af det ønskede tryk.                    | Afhængig af XTP-måleområde, indstillet i<br>menu 151 og 152 |
| 2    | Indstilling af forløbstid.                          | 0-999 s                                                     |
| 3    | Indstilling af efterløbstid.                        | 0-60 min                                                    |
| 4    | Visning af aktuel alarm (se alarmoversigt side 36). | -                                                           |

Når der i vejledningen henvises til menunumrene **1,2,3 og 4** er det således underforstået at der henvises til brugermenuer.

#### 2.5.2 Betjening af brugermenuen

Setpunkter for brugermenuens punkter 1-4 stilles efter samme fremgangsmetode som eksemplet side 11.

Menupunkterne 1-4 betjenes med knapperne efter følgende fremgangsmetode:

| Trin | Tryk på   | For at                                                                                                    |
|------|-----------|----------------------------------------------------------------------------------------------------|
| 1    | <u>OK</u> | Aktivere brugermenu.                                                                                                    |
| 2    | eg eg     | Gå frem til det menupunkt der ønskes redigeret.                                                                                                    |
| 3    | <u>OK</u> | Redigere det valgte menupunkt.                                                                                                    |
| 4    | eg eg     | Indstille det ønskede setpunkt.                                                                                                    |
| 5    | <u>OK</u> | Gemme det ønskede setpunkt.                                                                                                    |
| 6    | RESED     | <ul> <li>Vende tilbage til driftsbillede.</li> <li>Bemærk: Hvis der ikke trykkes på (EEE) vender EBC20 automatisk tilbage til<br/>driftsbilledet efter 30 sekunder.</li> </ul> |

Valg som <u>ikke</u> er bekræftet ved tryk på OK kan altid fortrydes ved tryk på (EEE), hvorved man vender tilbage til driftsbilledet.

#### Alarmer

For håndtering af alarmer (menu 4), se side 35.

#### 2.6 Opsætning

For opsætning af EBC20, se afsnit 1.6 "Opsætning", side 11.

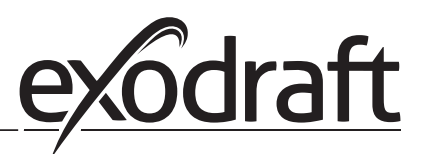

#### 2.7 Indregulering

EBC20 skal indreguleres, så der opnås et korrekt aftræk fra anlægget.

Indreguleringen bør udføres af personale med relevant uddannelse, og med ret hertil ifølge lokal lovgivning.

#### Gør følgende:

| Trin | Handling                                                                                                    |
|------|----------------------------------------------------------------------------------------------------|
| 1    | Foreløbig indstilling af træk (undertryk).                                                                                                    |
|      | • Tryk på OK for at gå til Menu 1                                                                                                    |
|      | • Tryk på OK                                                                                                    |
|      | • Tryk på 🗲 eller 🕁 indtil det ønskede undertryk vises i displayet                                                                                         |
|      | Tryk på OK for at gemme setpunktet                                                                                                    |
|      | Tryk på (ESE) for at vende tilbage til driftsbilledet                                                                                                    |
| 2    | <ul> <li>Start anlægget</li> <li>Vent til kedeltermostaten slutter og til trækket er stabiliseret. Aktuelt træk vises i<br/>displayet</li> </ul>           |
| 3    | <ul> <li>Endelig indstilling af træk.</li> <li>Kontrollér trækket på kedlen</li> <li>Hvis trækket ikke er korrekt, gentag proceduren fra trin 1</li> </ul> |
| 4    | Kontrollér at overvågningen afbryder kedlen                                                                                                    |
|      | Fejl kan simuleres ved at demontere slangen på tryktransduceren (XTP).<br>Brænderen slukker (dioden slukker) og alarmdioden tænder                         |
| 5    | Efter endt indregulering, kontrollér opstartsfunktionen ved at genstarte anlægget                                                                          |

For setpunktsværdier henvises til dataene for den enkelte kedel, men følgende kan betragtes som værende typiske værdier:

Kedler med blæsebrænder: Typisk 20 - 30 Pa. Kedler med atm. brænder: Typisk 5 - 10 Pa.

#### 2.8 Specialfunktioner

#### 2.8.1 Start/stop via temperaturføler på røgafgang

Styringen kan starte og stoppe røgsugeren automatisk ved hjælp af temperaturføleren. 2.4.6 Fastbrændselskedel med temperaturføler, side 22.

#### 2.8.2 Kedelstyret forløb

Kedelstyret forløb bruges til at aktivere mulighed for forceret forløb /efterløb, eller hvis røgsugeren skal i drift ved pausefyring på eksempelvis et stokerfyr. Hastigheden på røgsugeren kan indstilles fra 35 % til 100 %.

- Kedeltermostaten tilsluttes som diagram Èn kedel, på terminal 11+12 (Boiler 1)
- Eksempelvis signal fra intern blæser i kedlen tilsluttes terminal 15 + 16 (Boiler 2)
- Menu 361 i Servicemenuen sættes til ON
- I menu 362 indstilles hastigheden mellem 35% og 100%
- I menu 363 indstilles hvilket input der har prioritet. Vælges ON er det input på Boiler 1, terminal 11+12 der har førsteprioritet. Vælges OFF er det Boiler 2, terminal 15+16 der har førsteprioritet.

|          |          | Menu 361= ON            |                         |
|----------|----------|-------------------------|-------------------------|
| Boiler 1 | Boiler 2 | Menu 363= OFF           | Menu 363= ON            |
| 0        | I        | Konstant hastighed      | Konstant hastighed      |
| I        | I        | Konstant hastighed      | Konstanttryksregulering |
|          | 0        | Konstanttryksregulering | Konstanttryksregulering |

Tabellen viser hvilken indgang Boiler 1 / Boiler 2 der som styreform har førstepriorietet.

# 3. 2-trins hastighedsregulering af exodraft røgsuger

#### 3.1 Anvendelse

#### Anvendelsesområde

- EBC20 kan anvendes til 2-trins hastighedsregulering af en **exodraft** røgsuger.
- Automatikken er beregnet for 1- eller 2-trins atmosfæriske gaskedler.
- EBC20 kan styre en røgsuger direkte eller indirekte via en frekvensomformer.

#### 3.2 Virkemåde

#### Generelt

- EBC20 overvåger skorstenstrækket og kobler kedlerne ud ved fejl (alarmdioden på EBC20 tænder).
- Når kedeltermostaten melder om et varmebehov, startes røgsugeren op på fuld spænding.
- Når overvågningen melder om tilstrækkeligt skorstenstræk, frigives brænderen, og spændingen til røgsugeren reguleres til indstillingsværdien for brænderens trin 1 (LOW).
- Ved aktivering af trin 2 (HIGH) regulerer EBC20 spændingen til røgsugeren efter indstillingsværdien for brænderens trin 2.
- Det er muligt at indstille for- og efterløbstid for røgsugeren.
- Ved manglende aftræk kobles brænderen først ud efter 15 sekunder. "Manglende aftræk" er træk mindre end den værdi der er indstillet på PDS'en under indreguleringen.

#### **Step-up funktion**

- Step-up funktionen i EBC20 hindrer utilsigtet udkobling af anlægget, som følge af forandringer i vind og vejr.
- Step-up funktionen foretager en trinvis øgning af spændingen som følge af længerevarende aftræksfejl. Dette kan principielt gentages indtil maksimal spænding er nået.

#### 3.3 El-tilslutning

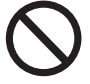

Arbejdet skal udføres af en autoriseret el-installatør, efter lokalt gældende love og regler.

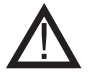

Installation af forsyningskablet skal ske i henhold til gældende love og forskrifter. Jordklemmen ( \_\_\_ )skal altid tilsluttes.

#### Reparationsafbryder

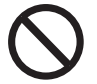

**exodraft a/s** gør opmærksom på, at der i henhold til Maskindirektivet skal opsættes en reparationsafbryder i den faste installation.

Reparationsafbryderen er ikke en del af exodrafts leverance, men kan købes som tilbehør.

#### 3.4 Tilslutningseksempler

Som 2-trins hastighedsregulering for **exodraft** røgsugere, kan EBC20 tilsluttes en række forskellige signaler. Følgende er 2 tilslutningseksempler, der viser:

- 3.4.1 1 stk. 2-trins kedel, side 26
  - 3.4.2 2 stk. 1-trins kedler, side 27

exodraft anbefaler, at kedelproducenten kontaktes for korrekt forbindelse til kedelautomatikken.

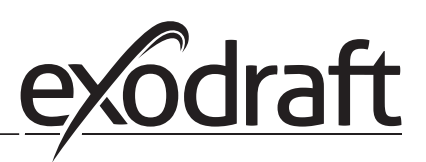

#### 3.4.1 1 stk. 2-trins kedel

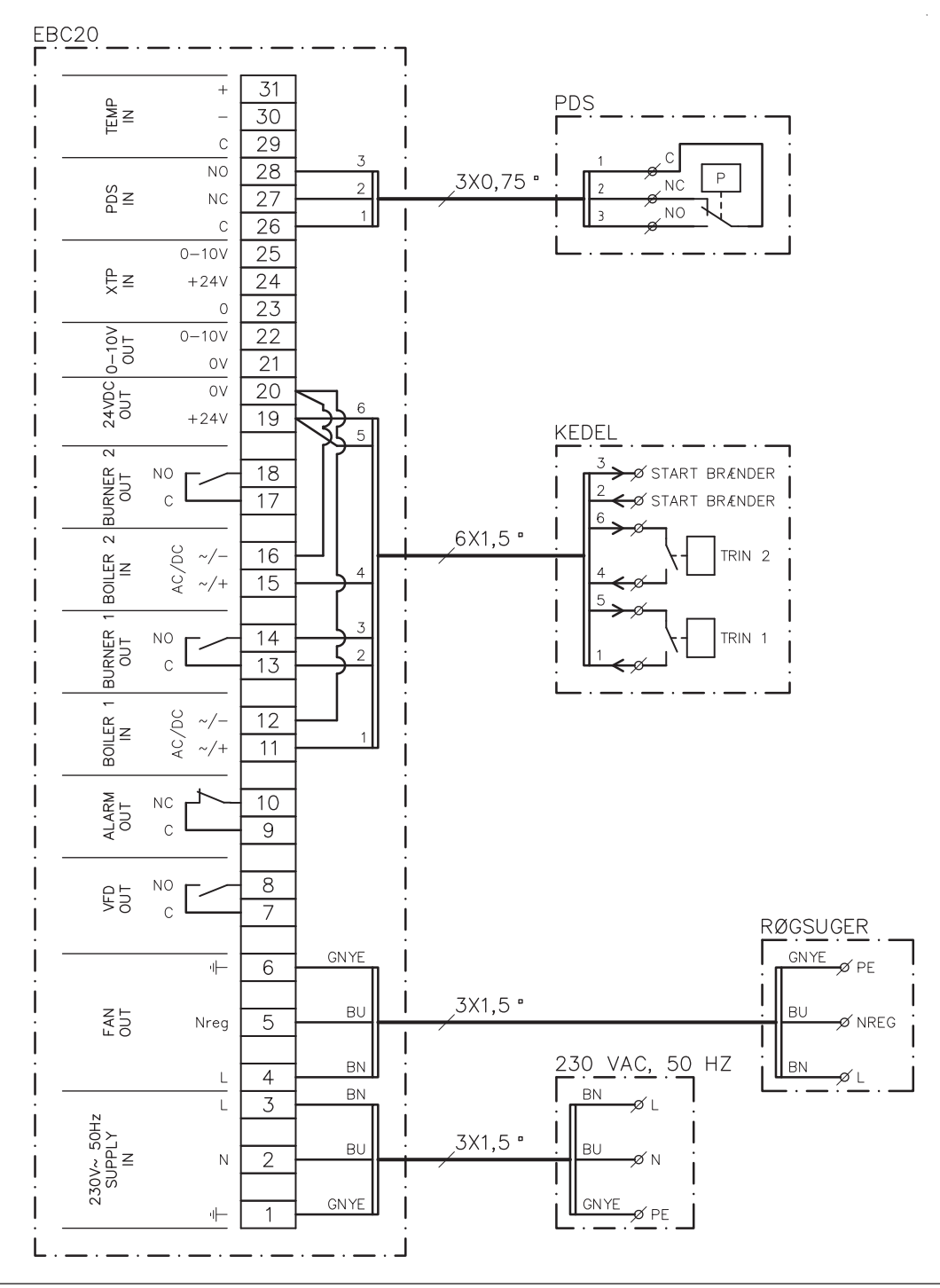

Eksemplet viser hvilke indgange/udgange på EBC20 der skal forbindes til en 2-trins kedel: Kedel output for trin 1 & 2 er to potentialfri kontaktsæt.

- Forsyningen tilsluttes til klemme 1-3.
- Der lægges en ledningsforbindelse mellem klemme 12 & 20.
- Der lægges en ledningsforbindelse mellem klemme 16 & 20.
- Tilslutning til kedel:
  - Trin 1 (potentialfri kontakt) tilsluttes klemme 11 og 19.
  - Trin 2 (potentialfri kontakt) tilsluttes klemme 15 og 19.
  - Brænder startsignalet tilsluttes klemme 13 og 14.
- Røgsuger tilsluttes klemme 4-6.
- PDS tilsluttes klemme 26-28.
- Menu 31 indstilles til 1 (PDS tilsluttet).

Bemærk: Hvis PDS blinker, skyldes det at EBC20 forbereder PDS-check.

#### 3.4.2 2 stk. 1-trins kedler

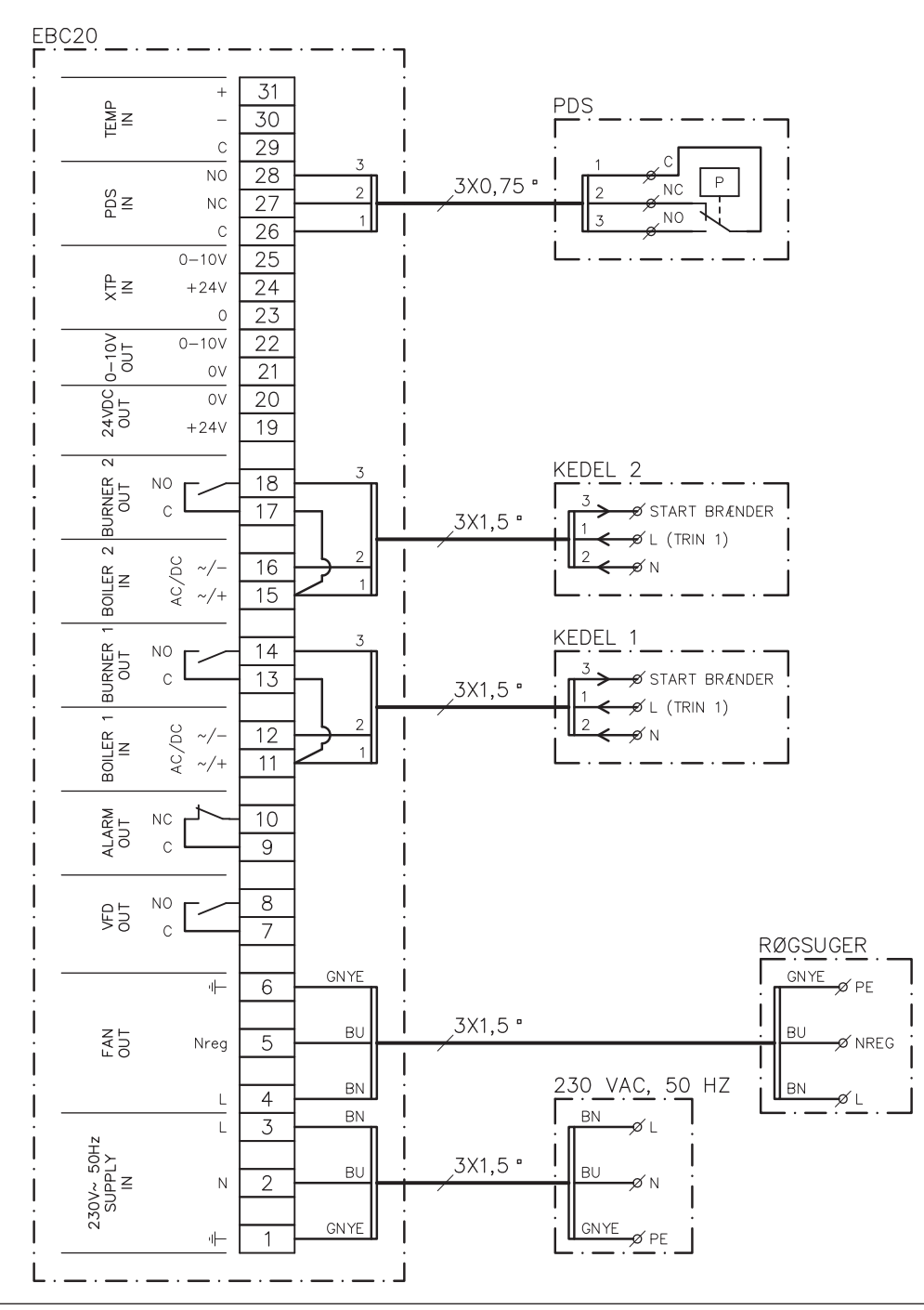

Eksemplet viser hvilke indgange/udgange på EBC20 der skal forbindes til 2 stk. 1-trins kedler. Kedel output for trin 1 er et spændingssignal.

- Forsyningen tilsluttes klemme 1-3.
- Der lægges en ledningsforbindelse mellem klemme 11 & 13.
- Der lægges en ledningsforbindelse mellem klemme 15 & 17.
- Tilslutning til kedler:
  - Startsignalet til brænderen fra kedel 1 kommer ud på klemme 14.
  - Kedel 1 (N) tilsluttes klemme 12.
  - Startsignalet til kedel 1 (L) tilsluttes klemme 11.
  - Startsignalet til brænderen fra kedel 2 kommer ud på klemme 18.
  - Kedel 2 (N) tilsluttes klemme 16.
  - Startsignalet til kedel 2 (L) tilsluttes klemme 15.
- Røgsuger tilsluttes klemme 4-6.
- Menu 31 indstilles til 1 (PDS tilsluttet).
- Bemærk: Hvis PDS AUX blinker, skyldes det at EBC20 forbereder PDS-check.

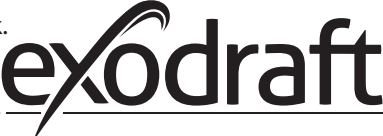

#### 3.5 Brugermenu

Opbygning af brugermenuen Brugermenuen giver adgang til 5 funktioner:

| Menu | Funktion                                            | Område   |
|------|-----------------------------------------------------|----------|
| 1    | Indstilling af røgsugerens ydelse for trin 1 (LOW)  | 35-100 % |
| 2    | Indstilling af røgsugerens ydelse for trin 2 (HIGH) | 35-100 % |
| 3    | Indstilling af forløbstid for røgsugeren            | 0-999 s  |
| 4    | Indstilling af efterløbstid for røgsugeren          | 0-60 min |
| 5    | Visning af aktuel alarm (se alarmoversigt side 36)  | -        |

Når der i vejledningen henvises til menunumrene 1,2,3,4 og 5 er det således underforstået at der henvises til brugermenuer.

#### 3.5.1 Betjening af brugermenuen

#### Opsætning af grundfunktion

For at bruge EBC20 som 2-trins hastighedsregulering for **exodraft** røgsugere skal grundfunktionen ændres.

| Opsætning af grundfunktion er beskrevet i afsnit 1.7.2 Skift mellem grundfunktionerne ( $\langle$ | - <del>-</del> | RPM | ) - 🕝 | <sup> </sup> ), side 15 |
|---------------------------------------------------------------------------------------------------|----------------|-----|-------|-------------------------|
|---------------------------------------------------------------------------------------------------|----------------|-----|-------|-------------------------|

#### Brug af knapper

Menupunkterne 1-5 betjenes med knapperne efter følgende metode:

| Trin | Tryk på      | For at                                                   |
|------|--------------|----------------------------------------------------------|
| 1    | (OK)         | Aktivere brugermenu                                      |
| 2    | eg eg        | Gå frem til det menupunkt der ønskes redigeret           |
| 3    | (OK)         | Redigere det valgte menupunkt                            |
| 4    | eg eg        | Indstille det ønskede setpunkt                           |
| 5    | (OK)         | Gemme det ønskede setpunkt                               |
| 6    | <b>RECET</b> | Vende tilbage til driftsbillede.                         |
|      |              | Bemærk: Hvis der ikke trykkes på (ESE) vender EBC20      |
|      |              | automatisk tilbage til driftsbilledet efter 30 sekunder. |

Valg som ikke er bekræftet ved tryk på OK kan altid fortrydes ved tryk på (ESE), hvorved man vender tilbage til driftsbilledet.

Setpunkter for brugermenuens punkter 1-4 indstilles efter samme fremgangsmetode som eksemplet på næste side.

#### Alarmer

For håndtering af alarmer (menu 5), se side 35.

#### 3.6 Opsætning

#### Bemærk

Husk at opsætte grundfunktionen af EBC20 som beskrevet på side 15.

#### 3.6.1 Indstilling af røgsugerens ydelse

For at indstille røgsugerens ydelse følges nedenstående procedure:

| Trin | Handling                                                                                                    | Display viser                         |
|------|----------------------------------------------------------------------------------------------------|---------------------------------------|
| 1    | <ul> <li>Tryk på OK for at gå til menu 1.</li> <li>Ydelsen for trin 1 (LOW) vises</li> </ul>                                                     | MERU<br>SETROINT<br>SETROINT<br>LOW   |
| 2    | • Tryk på OK                                                                                                    | MENU<br>SETTICINT<br>SETTICINT<br>LOW |
| 3    | <ul> <li>Tryk på og indtil den ønskede ydelse for trin 1 (LOW) (i dette eksempel 41%) vises</li> <li>Tryk på OK for at gemme setpunkt</li> </ul> | MENJ<br>SETPOINT<br>J J %<br>LOW      |
| 4    | <ul> <li>Kun for <u>2-trins</u> anlæg:</li> <li>Tryk på for at gå til menu 2 og indstilling af trin 2 (HIGH)</li> </ul>                          | MENU<br>SETFORM<br>HIGH               |
| 5    | <ul> <li>Procedurens trin 2-3 gentages, idet det blot er trin 2 som reguleres i stedet</li> <li>Afslut med RESED</li> </ul>                      | VALE<br>VALE<br>VALE<br>LOW           |

#### Bemærk

Hvis der ikke trykkes på nogen knapper i 30 sekunder, skifter EBC20 automatisk tilbage til driftsbillede.

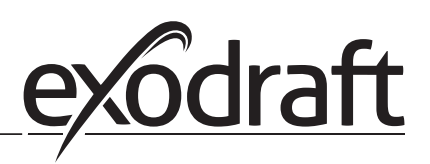

#### 3.7 Indregulering

EBC20 skal indreguleres, så der opnås et korrekt aftræk fra anlægget.

Indreguleringen bør udføres af personale med relevant uddannelse, og med ret hertil ifølge lokal lovgivning.

#### Gør følgende:

| Trin | Handling                                                                                                    |
|------|----------------------------------------------------------------------------------------------------|
| 1    | Indstilling af røgsugerens trin 1 (LOW):                                                                                                    |
|      | • Tryk på 🔿 for at gå til menu 1                                                                                                    |
|      | • Tryk på OK                                                                                                    |
|      | • Tryk på <table-cell-rows> eller 😝 sættes "LOW" til max (100%)</table-cell-rows>                                                                                                    |
|      | Tryk på OK for at gemme setpunkt                                                                                                    |
|      | • Tryk på (ESE) for at vende tilbage til driftsbilledet                                                                                                    |
| 2    | Start anlægget på trin 1                                                                                                    |
| 3    | Vent til PDS er sluttet (PDS-dioden lyser grønt)                                                                                                    |
| 4    | <ul> <li>Gå til menu 1 som beskrevet i trin 1</li> <li>Juster langsomt "LOW" ned til korrekt aftræk</li> <li>Hvis PDS'en går på fejl (alarm dioden og <sup>PDS</sup><sub>AUX</sub> blinker), justeres indstillingen af PDS'en</li> </ul>                         |
| 5    | <ul> <li>Kun ved 2-trins anlæg:</li> <li>Start anlægget på trin 2</li> <li>Gå til menu 2 og juster langsomt "HIGH" ned til korrekt aftræk</li> <li>Både kedeltermostat 1 og 2 skal være sluttet (dioderne BOILER 1 IN og<br/>BOILER 2 IN lyser grønt)</li> </ul> |
| 6    | Kontrollér at overvågningen afbryder kedlen. Fejl kan evt. simuleres ved at demontere slangen til minus på PDS                                                                                                    |
| 7    | Kontrollér opstartsfunktionen efter endt indregulering                                                                                                    |

For setpunktsværdier henvises til dataene for den enkelte kedel, og %-værdierne indstilles i overensstemmelse hermed. Følgende værdi kan dog betragtes som værende typisk:

• Kedler med atm. brænder: Typisk 5-10 Pa.

# 4. Trykstyret regulering af indblæsningsventilator

#### 4.1 Anvendelse

#### Generelt

- EBC20 anvendes til styring af en indblæsningsventilator.
- EBC20 kan styre en indblæsningsventilator direkte eller indirekte via en frekvensomformer.

#### Placering

EBC20 og tryktransduceren (XTP) monteres i kedelrummet, som beskrevet i afsnit 1.3 Montage, side 5

#### 4.2 Virkemåde

#### Generelt

- EBC20 overvåger trykket i kedelrummet og kobler brænderen ud ved fejl (alarmdioden på EBC20 tænder).
- Når trykket i kedelrummet ændres, vil EBC20 ændre hastigheden på ventilatoren for at opnå det indstillede tryk i kedelrummet.
- EBC20 er koblet sammen med kedelanlægget således, at når der opstår et varmebehov vil EBC20 starte ventilatoren, og først når trykket i kedelrummet er tilstrækkeligt vil den tillade kedlerne at starte.
- En sikkerhedsfunktion gør, at hvis trykket i kedelrummet er utilstrækkeligt vil EBC20 slukke for kedlerne.

#### 4.3 El-tilslutning

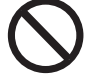

Arbejdet skal udføres af en autoriseret el-installatør, efter lokalt gældende love og regler.

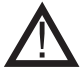

Installation af forsyningskablet skal ske i henhold til gældende love og forskrifter.

Jordklemmen ( \_\_\_\_ ) skal altid tilsluttes.

Tilslutning af Tryktransducer (XTP) og frekvensomformer skal ske med et skærmet kabel.

#### Reparationsafbryder

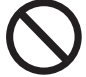

**exodraft a/s** gør opmærksom på, at der i henhold til Maskindirektivet skal opsættes en reparationsafbryder i den faste installation.

Reparationsafbryderen er ikke en del af **exodraft**s leverance, men kan købes som tilbehør.

#### 4.4 Tilslutningseksempel

Det følgende tilslutningseksempel viser hvordan EBC20 tilsluttes frekvensomformer/MPR-relæ.

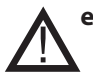

exodraft anbefaler, at kedelproducenten kontaktes for korrekt forbindelse til kedelautomatikken.

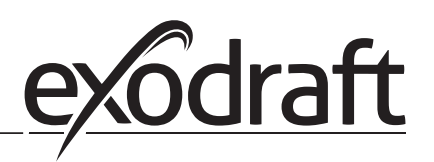

#### 4.4.1 Tilslutning af frekvensomformer/MPR-relæ

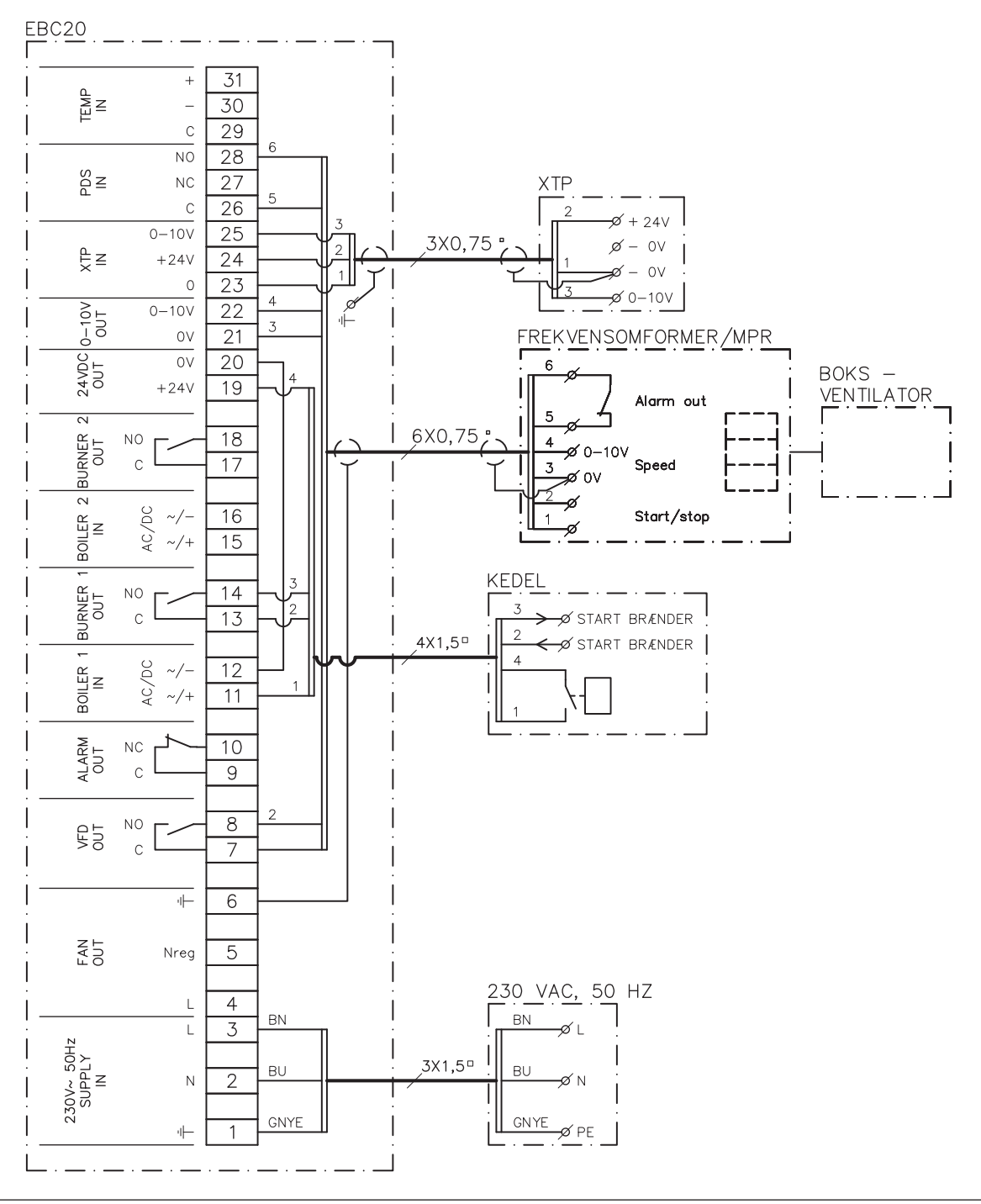

Eksemplet viser hvilke indgange/udgange på EBC20 der skal forbindes til frekvensomformer/MPR-relæ.

- Forsyningen tilsluttes klemme 1-3.
- Der lægges en ledningsforbindelse mellem klemme 12 & 20.
- Tilslutning til kedel:
  - Brænder startsignal tilsluttes klemme 13 & 14.
  - Potentialfri kontakt tilsluttes klemme 11 & 19.
- Frekvensomformer
  - Klemme 7 & 8 tilsluttes start/stop indgang på frekvensomformer.
  - Klemme 21 & 22 tilsluttes frekvensomformeres indgang for ekstern hastighedsregulering.
  - klemme 26 & 28 kan tilsluttes frekvensomformerens alarmudgang.
- Tryktransduceren (XTP) tilsluttes klemme 23-25 med et skærmet kabel, og skærmen tilsluttes jordbøjlen.

#### 4.5 Brugermenu

#### Opbygning af brugermenuen

Brugermenuen består af ét niveau og giver adgang til 4 parametre:

| Menu | Funktion                                           | Område                                                      |
|------|----------------------------------------------------|-------------------------------------------------------------|
| 1    | Indstilling af det ønskede tryk                    | Afhængig af XTP-måleområde,<br>indstillet i menu 151 og 152 |
| 2    | Indstilling af forløbstid for ventilatoren         | 0-999 s                                                     |
| 3    | Indstilling af efterløbstid for ventilatoren       | 0-60 min                                                    |
| 4    | Visning af aktuel alarm (se alarmoversigt side 36) | -                                                           |

Når der i vejledningen henvises til menunumrene 1,2,3 og 4 er det således underforstået at der henvises til brugermenuer.

#### 4.5.1 Betjening af brugermenuen

#### Opsætning af grundfunktion

For at bruge EBC20 til trykstyret regulering af indblæsningsventilator skal grundfunktionen ændres. For opsætning af grundfunktion, se side 15

#### Brug af knapper

Menupunkterne 1-4 betjenes med knapperne efter følgende metode:

| Trin | Tryk på      | For at                                                         |
|------|--------------|----------------------------------------------------------------|
| 1    | <u>OK</u>    | Aktivere brugermenu                                            |
| 2    | eg eg        | Gå frem til det menupunkt der ønskes redigeret                 |
| 3    | <u>OK</u>    | Redigere det valgte menupunkt                                  |
| 4    | eg eg        | Indstille det ønskede setpunkt                                 |
| 5    | <u>OK</u>    | Gemme det ønskede setpunkt                                     |
| 6    | <b>DECET</b> | Vende tilbage til driftsbillede.                               |
|      | VESEV        | Bemærk: Hvis der ikke trykkes på (ESE) vender EBC20 automatisk |
|      |              | tilbage til driftsbilledet efter 30 sekunder                   |

Valg som <u>ikke</u> er bekræftet ved tryk på OK kan altid fortrydes ved tryk på (EEE) hvorved man vender tilbage til driftsbilledet.

Setpunkter for brugermenuens punkter 1-4 indstilles efter samme fremgangsmetode som eksemplet på næste side.

#### Alarmer

For håndtering af alarmer (menu 4), se side 35.

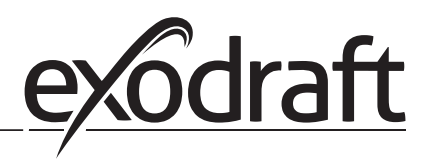

## 4.6 Opsætning

#### Indstilling af tryk

Opsætningen af EBC20 foretages som følger:

| Trin | Handling                                                                                                    |
|------|----------------------------------------------------------------------------------------------------|
| 1    | <ul> <li>Følg proceduren side 15 for at ændre grundfunktionen til trykstyret regulering af<br/>indblæsningsventilator, (  grundfunktion 3).</li> </ul>                                                                                                    |
| 2    | <ul> <li>Følg proceduren side 11 for at indstille det ønskede tryk i kedelrummet. Proceduren er den samme som hvis man ville indstille et skorstenstræk. Blot vises or -symbolet i displayet efter gennemførsel af trin 1.</li> <li>Trykket indstilles i overensstemmelse med lokalt gældende krav.</li> </ul> |

#### Fabriks-indstillinger

Fabriksindstillingerne for trykstyret regulering af indblæsningsventilator er:

- Flow alarm grænse (menu 23): 300 %
- Flow alarm forsinkelse (menu 24): 15 sekunder

#### 4.7 Indregulering

EBC20 skal indreguleres, så indblæsningsventilatoren skaber korrekt tryk i rummet.

Indreguleringen bør udføres af personale med relevant uddannelse, og med ret hertil ifølge lokal lovgivning.

#### Gør følgende:

| Trin | Handling                                                                                                    |
|------|----------------------------------------------------------------------------------------------------|
| 1    | Foreløbig indstilling af tryk i kedelrummet                                                                                                    |
|      | • Tryk på 🛛 for at gå til menu 1                                                                                                    |
|      | • Tryk på OK                                                                                                    |
|      | <ul> <li>Med egg egg justeres indtil det ønskede tryk vises i displayet</li> </ul>                                                                        |
|      | Tryk på OK for at gemme setpunkt                                                                                                    |
|      | Tryk på (ESE) for at vende tilbage til driftsbilledet                                                                                                    |
| 2    | Start kedelanlægget på max. ydelse                                                                                                    |
| 3    | Kontrollér at styringen regulerer til setpunktet                                                                                                    |
| 4    | Kontrollér sikkerhedsovervågningen                                                                                                    |
| 5    | <ul> <li>Fejl kan evt. simuleres ved at slukke for indblæsningsventilatoren.</li> <li>Brænderen slukkes (dioden slukker) og alarmdioden tænder</li> </ul> |
| 6    | Efter endt indregulering, kontrollér opstartsfunktionen ved at genstarte anlægget                                                                         |

For setpunktsværdier henvises til dataene for den enkelte kedel, men  $\pm$  5 Pa kan betragtes som værende typiske værdier.

# 5. Alarmliste og fejlfinding

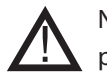

Nogle anlæg kræver en særlig opstartsprocedure efter sikkerhedsudkobling. Følg denne procedure, inden tryk på (RESET) knappen.

#### 5.1 Håndtering af alarmer

Der er to niveauer af alarmhåndtering:

- Annullering og afhjælpning af en aktuel alarm (brugermenu)
- Nulstilling af alarmlog (servicemenu)

#### 5.1.1 Annullering af aktuel alarm

Alarm på anlægget indikeres ved EBC20's alarmdiode (se side 8), samt at alarmsymbolet 2 er synligt på displayet.

#### Automatisk reset

Hvis menu 25 er indstillet til automatisk reset (1), vil EBC20 forsøge at annullere en alarm hvert 10. sekund. Hvis fejlen varer ved, se alarmoversigten (næste side) for afhjælpning.

#### **Manuel reset**

Hvis menu 25 er indstillet til manuel reset (2) skal alarmer annulleres manuelt I tilfælde af alarm, gør følgende:

| Trin | Handling                                                                                                    |
|------|----------------------------------------------------------------------------------------------------|
| 1    | Gå til menu 4 (menu 5 for grundfunktion 2, $()$ ) for at vise den aktuelle alarm                                                      |
| 2    | Se alarmoversigten (næste side) for at identificere alarmnummeret                                                                     |
| 3    | Afhjælp fejlen                                                                                                    |
| 4    | <ul> <li>Tryk på (FFF) for at annullere alarmen*</li> <li>Alarmdioden slukker, og alarmsymbolet - forsvinder fra displayet</li> </ul> |
| 5    | Genstart anlægget hvis det kræves                                                                                                    |

\* Hvis der ikke trykkes på tasterne i 30 sek., vender EBC20 tilbage til brugermenuen. Sker dette, gentag trin 1.

#### 5.1.2 Nulstilling af alarmlog

Alarmloggen (menu 211-219) er en liste over de seneste 9 forekomne alarmer. Alarmloggen nulstilles efter følgende procedure:

| Trin | Handling                                                                                                    |
|------|----------------------------------------------------------------------------------------------------|
| 1    | Gå til menu 22 og vælg YES                                                                                                    |
| 2    | 10 sekunders nedtælling startes. Indenfor disse 10 sekunder kan valget annulleres<br>ved tryk på en vilkårlig knap. Foretages intet nulstilles alarmloggen |
| 3    | Tryk på (FFF) for at vende tilbage til hovedskærm                                                                                                    |

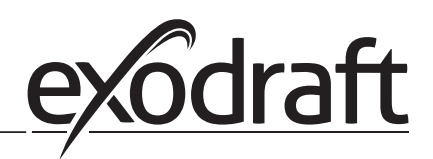

# 5.1.3 Alarmoversigt

Nedenstående er en oversigt over de alarmer der kan forekomme (alarmnummeret vises i alarmmenuen).

| Alarm | Fejltype                                                                                                    | Afhjælpning                                                                                                    |  |
|-------|----------------------------------------------------------------------------------------------------|----------------------------------------------------------------------------------------------------|--|
| A00   | Ingen fejl                                                                                                    |                                                                                                    |  |
| A01   | XTP flow alarm<br>Fabriksindstillinger (menu 23):<br>Røgsuger: < 64% af indstillet tryk<br>Ventilator: >300% af indstillet tryk | Kontrollér:<br>Røgrør, skorsten og røgsuger for blokeringer<br>Indreguleringen<br>At målesonden og studsene på tryktransduceren (XTP)<br>ikke er tilstoppet                                                                                              |  |
| A02   | PDS check fejl                                                                                                    | Kontrollér:<br>Overvågningens (PDS'en) indstilling<br>Forbindelsen til PDS'en<br>PDS'ens skifte funktion                                                                                                    |  |
| A03   | PDS fejl (flowfejl)                                                                                                    | Kontrollér at:<br>PDS er tilsluttet<br>PDS er korrekt indstillet ifht. setpunktet<br>Menu 31 er indstillet korrekt (1)                                                                                                    |  |
| A04   | XTP Start Timer fejl (flowfejl)                                                                                                 | Kontrollér:<br>Slangen til tryktransduceren (XTP)<br>Indreguleringen<br>At røgsugeren har tilstrækkelig kapacitet                                                                                                    |  |
| A10   | XTP ikke tilsluttet                                                                                                    |                                                                                                    |  |
| A11   | PDS ikke tilsluttet                                                                                                    | Kontrollér PDS-tilslutningen                                                                                                    |  |
| A13   | AUX alarm (alarm for klemme 26-28)                                                                                              | Kontrollér:<br>Tilslutningen til klemme 26-28<br>Indstillingen i menu 31 (2)<br>Ledningsforbindelsen mellem klemme 26 og 28<br>Hvis XTP er tilsluttet: sluk og tænd for styringen<br>Hvis fejlen fortsætter, kontakt forhandleren (enheden er<br>defekt) |  |
| A14   | Temperaturføler ikke tilsluttet                                                                                                 |                                                                                                    |  |
| A16   | 24 V DC overbelastet                                                                                                    | Kontrollér:<br>Belastningen på klemme 19-20<br>Hvis fejlen fortsætter, kontakt forhandleren (enheden er<br>defekt)                                                                                                    |  |
| A17   | XTP tilsluttet (fejl kun for 2-trins<br>hastighedsregulering funktionen                                                         | Afmonter XTP. XTP må ikke være monteret ved<br>hastighedsregulerings funktionen                                                                                                    |  |
| A18   | XTP overbelastning                                                                                                    | Kontrollér om XTP er defekt                                                                                                    |  |
| A81   | E2prom læsefejl                                                                                                    |                                                                                                    |  |
| A83   | Fejl i sikkerhedsrelæ kreds                                                                                                    |                                                                                                    |  |
| A84   | Fejl i sikkerhedsrelæ kreds                                                                                                    | Nulstil til fabriksindstillinger (menu 18)                                                                                                    |  |
| A85   | Sikkerhedsovervågning, ingen puls slag                                                                                          | Sluk for EBC20                                                                                                    |  |
| A86   | Sikkerhedsovervågning, fejl i input kreds                                                                                       | Hvis feilen fortsætter, kontakt forhandleren (enheden er                                                                                                    |  |
| A87   | Sikkerhedsovervågning, fejl i input kreds                                                                                       | defekt)                                                                                                    |  |
| A88   | Sikkerhedsovervågning, fejl i input kreds                                                                                       |                                                                                                    |  |
| A89   | Fejl i puls slag fra sikkerhedsprocessor<br>registreret                                                                         |                                                                                                    |  |
| A98   | Fejl i hovedprocessor                                                                                                    | Nulstil til fabriksindstillinger (menu 18)                                                                                                    |  |
| A99   | Fejl i hovedprocessor                                                                                                    | Sluk for EBC20<br>Genstart EBC20<br>Hvis fejlen fortsætter, kontakt forhandleren (enheden er<br>defekt)                                                                                                    |  |

#### 5.2 Fejlfinding i øvrigt

#### 5.2.1 Program kører

Ved tvivl om EBC20 kører, kan det tjekkes om kontroldioderne blinker på skift.

For at se kontroldioderne skal frontpladen afmonteres.

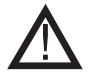

Arbejdet skal udføres af en autoriseret el-installatør.

# Kontrol dioder

#### 5.2.2 Fejlkommunikation

Hvis displayet viser 3 vandrette streger i den nederste displaybox.

så tryk (ESE) og gentag indstillingen.

| Į    |            |            | Ę | $\rightarrow$ |  |
|------|------------|------------|---|---------------|--|
| MENU |            |            |   |               |  |
|      |            | Q          | Ì |               |  |
|      | SETPO      | INT        |   |               |  |
|      | $\bigcirc$ | $\bigcirc$ | 0 |               |  |

Hvis fejlen gentager sig, er der en fejl på EBC20. Kontakt forhandleren.

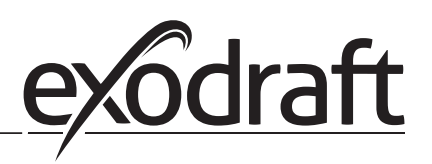

# 6. Tekniske specifikationer

#### Generelt

Højde x bredde x dybde: Vægt: Tæthedsklasse: Materiale af kasse:

#### Forsyningsspænding:

Effektoptag: Stand by forbrug: Sikring: Omgivelsestemperatur: Reguleringsområde: Forbindelse fra EBC20 til røgsuger/ventilator

#### Indgange

Digitale inputs (BOILER 1 IN & BOILER 2 IN): Tryksensor-input (XTP IN): Pressostat input (PDS IN): Temperaturføler (TEMP IN):

#### Udgange

Digitale outputs relæ (BURNER1 OUT & BURNER 2 OUT): Motor regulator (FAN OUT): Motor start/stop relæ (VFD OUT): Styresignal 0-10 V DC (0-10V OUT): 24 V DC forsyning (24V DC OUT): Alarm output relæ (ALARM OUT):

#### Tryktransducer (XTP)

Højde x bredde x dybde: Tæthedsklasse: Omgivelsestemperatur: Forbindelse til EBC20 204,3 mm x 239,5 mm x 77,2 mm 1,62 kg IP54 ABS PA 758 (Acrylnitril Butadien Styren PolyAmide 758)

230-240 V AC +/- 10 %, 50 Hz +/- 1 % Maks. 475 W Maks. 2 W T4 A -20 °C til 60 °C -500 Pa til 500 Pa Maks. 100 m.

18 til 230 V AC/V DC 0 til 10 V DC, 20 mA 24 V DC, 20 mA -30 °C til +500 °C

250 V AC, 4 A, AC3 Forsyningsspænding -3 %, Maks. 3 A, AC3 250 V AC, 8 A, AC3 20 mA 100 mA 250 V AC, 8 A, AC3

80 mm x 82 mm x 55,5 mm IP54 0 °C til 70 °C Maks. 100 m. skærmet kabel

# 7. EU Overensstemmelseserklæring

# **Declaration of Conformity**

# CE

| DK: EU-Overensstemmelseserklæring<br>GB: Declaration of Conformity<br>DE: EU-Konformitätserklärung<br>FR: Déclaration de conformité de l'Union Européenne<br>NO: EU-Samsvarserklæring                                                                                                    | NL:       EU-Conformiteits verklaring         SE:       EU-Överensstämmelsedeklaration         Fl:       EU-Vaatimustenmukaisuusvakuutus         IS:       ESS-Samræmisstaðfesting         IT:       Dichiarazione di Conformità Unione Europea                                                                                                    |  |  |  |  |  |  |
|----------------------------------------------------------------------------------------------------|----------------------------------------------------------------------------------------------------|--|--|--|--|--|--|
| exodraft a/s                                                                                                    |                                                                                                    |  |  |  |  |  |  |
| C.F. Tietgens                                                                                                    | C.F. Tietgens Boulevard 41                                                                                                    |  |  |  |  |  |  |
| DK-5220 (                                                                                                    | Jaense SØ                                                                                                    |  |  |  |  |  |  |
| -erkiærer på eget ansvar, at følgende produkter:<br>-hereby declares that the following products:<br>-erklärt hierdurch auf eigene Verantwortung, daß folgende Produkte:<br>-déclare, sous sa propre responsabilité, que les produits suivants:<br>-erklærer på eget ansvar at følgende produkter:                                                                                                    | -veklaart dat onderstaande producten:<br>-deklarerar på eget ansvar, att följande produkter:<br>-vastaa siltä, että seuraava tuote:<br>-Staðfesti à eigin àbyrgð, að eftirfarandi vörur:<br>-dichiara con la presente che i seguenti prodotti:                                                                                                    |  |  |  |  |  |  |
| EB                                                                                                    | C20                                                                                                    |  |  |  |  |  |  |
| <ul> <li>-som er omfattet af denne erklæring, er i overensstemmelse med<br/>følgende standarder:</li> <li>-were manufactured in conformity with the provisions of the following<br/>standards:</li> <li>-die von dieser Erklärung umfaßt sind, den folgenden Normen:</li> <li>-auxquels s'applique cette déclaration sont en conformité avec les<br/>normes ci-contre:</li> <li>-som er omfattet av denne erklæring, er i samsvar med følgende stan-<br/>darder:</li> </ul> | <ul> <li>-zijn vervaardigd in overeenstemming met de voorschriften uit de<br/>hieronder genoemde normen en standaards:</li> <li>-som omfattas av denna deklaration, överensstämmer med följande<br/>standarder:</li> <li>-jota tämä selvitys koskee, on seuraavien standardien mukainen:</li> <li>-sem eru meðtalin i staðfestingu Pessari, eru i fullu samræmi við<br/>eftirtalda staðla:</li> <li>-sono stati fabbricati in conformità con le norme degli standard<br/>seguenti:</li> </ul> |  |  |  |  |  |  |
| EN 60335-1, EN60335-2-102, EN 61000-6-1, EN 61000-6-2                                                                                                    | ,<br>EN 61000-6-3, EN 301489-1, EN 301489-3, EN 14459:2008                                                                                                    |  |  |  |  |  |  |
| -i.h.t bestemmelser i direktiv:<br>-in accordance with<br>-entsprechen gemäß den Bestimmungen der folgenden Richtlinien:<br>-suivant les dispositions prévues aux directives:<br>-i.h.t bestemmelser i direktiv:                                                                                                    | -en voldoen aan de volgende richtlijnen:<br>-enligt bestämmelserna i följande direktiv:<br>-seuraavien direktiivien määräysten mukaan:<br>-med tilvisun til àkvarðana eftirlits:<br>-in conformità con le direttive:                                                                                                    |  |  |  |  |  |  |
| -Lavspændingsdirektiv:<br>-the Low Voltage Directive:<br>-Niederspannungsrichtlinie:<br>-Directive Basse Tension:<br>-Lavspenningsdirektivet:                                                                                                    | -de laagspanningsrichtlijn:<br>-Lågspänningsdirektivet:<br>-Pienjännitedirektiivi:<br>-Smáspennueftirlitið:<br>-Direttiva Basso Voltaggio:                                                                                                    |  |  |  |  |  |  |
| 2006/                                                                                                    | /95/EC                                                                                                    |  |  |  |  |  |  |
| -EMC-direktivet:<br>-and the EMC Directive:<br>-EMV-Richtlinie:<br>-Directive Compatibilité Electromagnétique:<br>-EMC-direktivet:                                                                                                    | -en de EMC richtlijn:<br>-EMC-direktivet:<br>-EMC-direktiivi:<br>-EMC-eftirlitið:<br>-Direttiva Compatibilità Elettromagnetica:                                                                                                    |  |  |  |  |  |  |
| 2004/108/EC                                                                                                    |                                                                                                    |  |  |  |  |  |  |
| Odense, 01.03.2011<br>-Adm. direktør<br>-Managing Director<br>Jørgen Andersen                                                                                                    | -Algemeen directeur<br>-Geschäftsführender Direktor<br>-Président Directeur Général<br>-Verkställande direktör<br>-Toimitusjohtaja<br>-Framkvemdastjori<br>-Direttore Generale                                                                                                    |  |  |  |  |  |  |

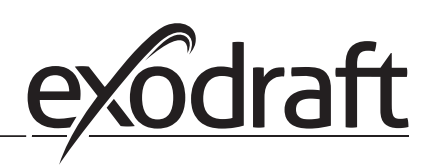

#### DK: exodraft a/s

C. F. Tietgens Boulevard 41 DK-5220 Odense SØ Tel: +45 7010 2234 Fax: +45 7010 2235 info@exodraft.dk www.exodraft.dk

#### SE: exodraft a/s

Kasten Rönnowsgatan 3B 4tr SE-302 94 Halmstad Tlf: +46 (0)8-5000 1520 info@exodraft.se www.exodraft.se

#### NO: exodraft a/s

Storgaten 88 NO-3060 Svelvik Tel: +47 3329 7062 info@exodraft.no www.exodraft.no

#### UK: exodraft Ltd.

10 Crestway, Tarleton GB-Preston PR4 6BE Tel: +44 (0)1494 465 166 Fax: +44 (0)1494 465 163 info@exodraft.co.uk www.exodraft.co.uk

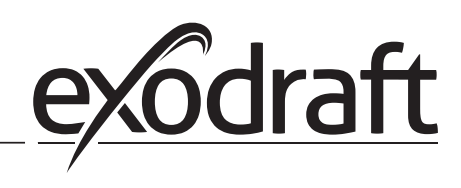

#### **DE: exodraft GmbH**

Soonwaldstraße 6 DE-55569 Monzingen Tel: +49 (0)6751 855 599-0 Fax: +49 (0)6751 855 599-9 info@exodraft.de www.exodraft.de